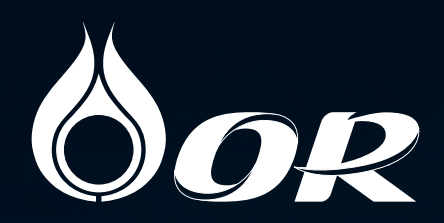

# วิธีการจองซื้อ หุ้นสามัญเพิ่มทุน OR ทาง Online

# สำหรับผู้สือหุ้นของ PTT เฉพาะกลุ่มที่มีสิทธิได้รับจัดสร**หุ้**น

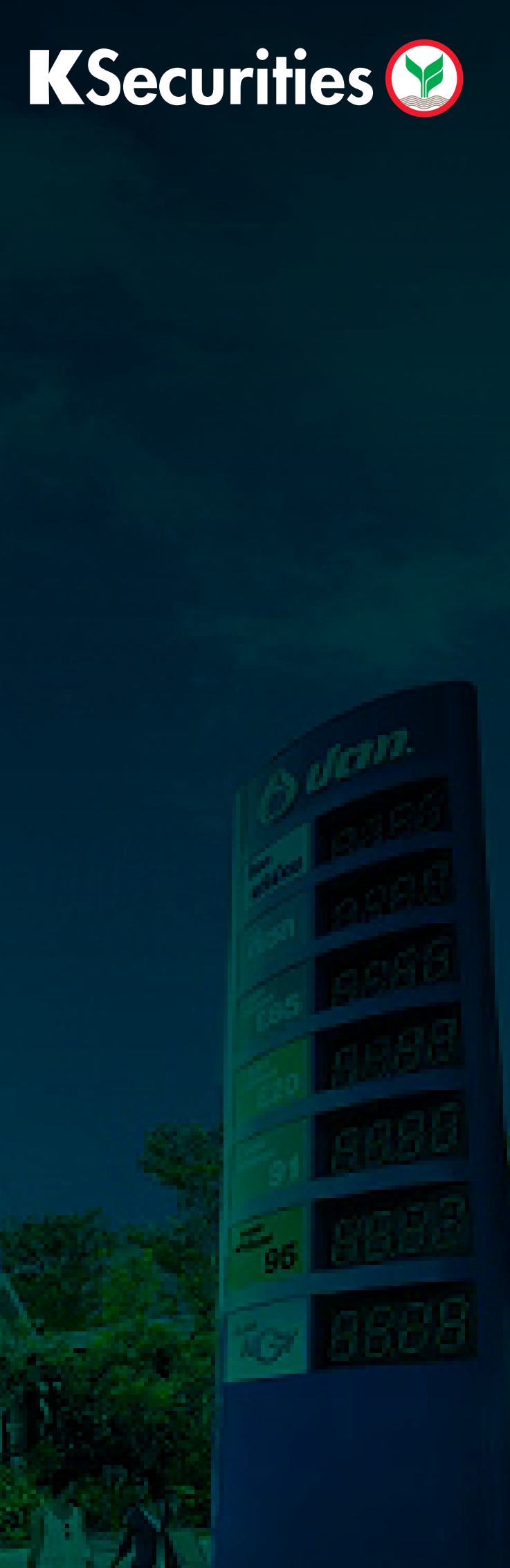

 ภายหลังจากที่เข้าเว็บไซต์ www.kasikornbank.com/kmyinvest คลิกเลือก "จองซื้อหลักทรัพย์"

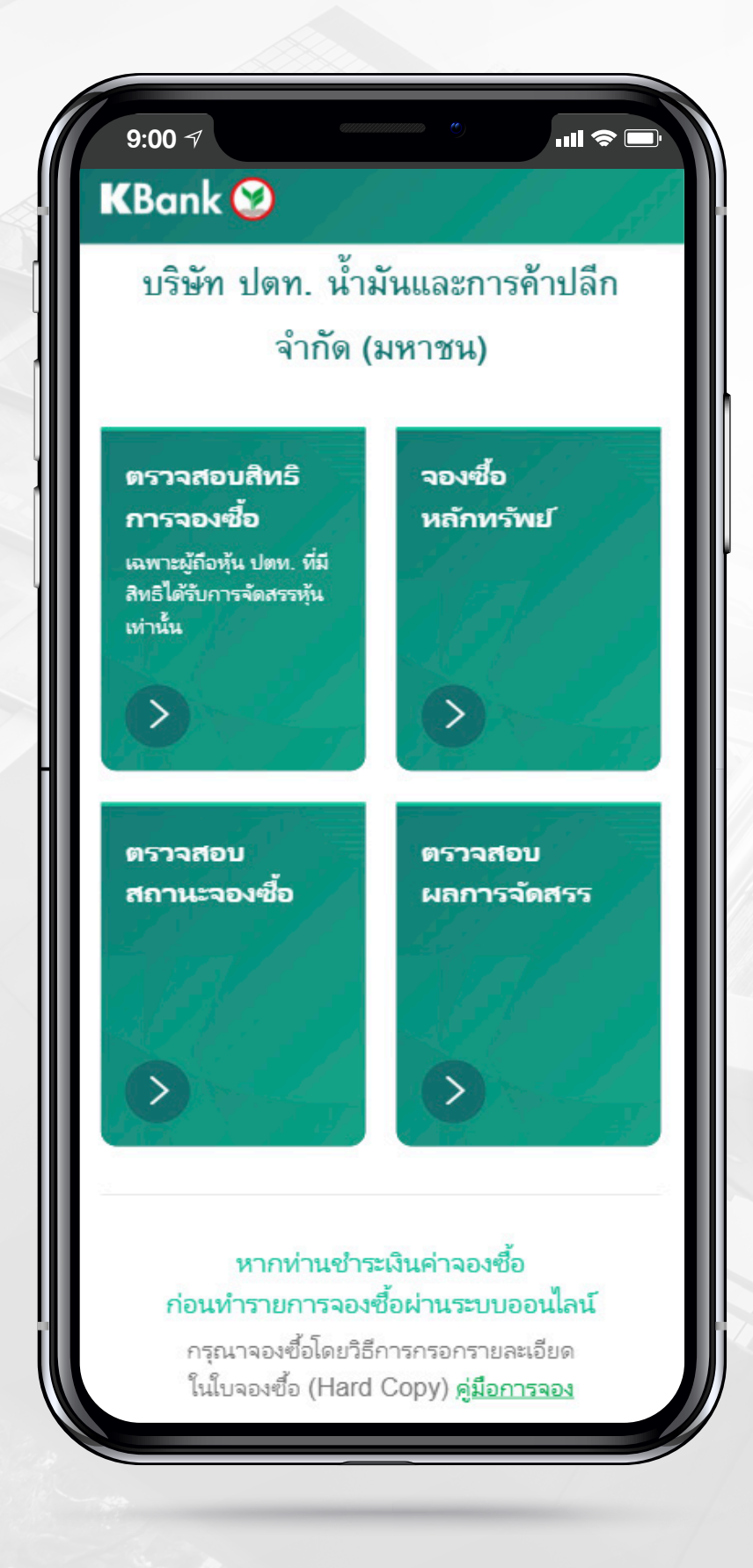

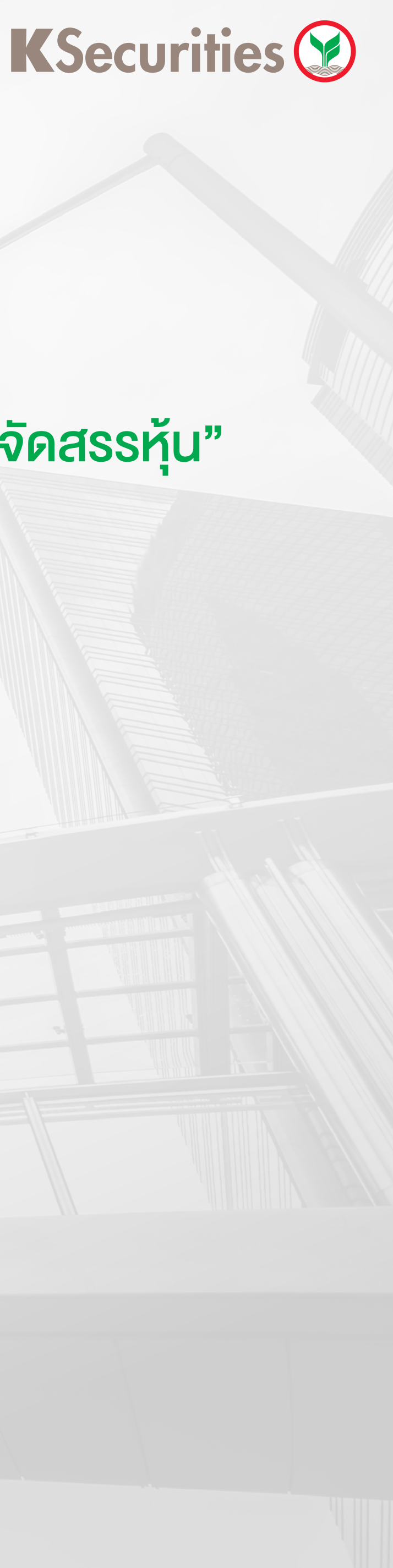

#### 1.2 เลือกประเภทสิทธุิการจองซื้อเป็น "ผู้ถือหุ้น ปตท. ที่มีสิทธิได้รับการจัดสรรหุ้น" .... 🗢 🗖 KBank 🧭 - K-My Invest -จองซื้อหลักทรัพย์ หุ้นสามัญ บริษัท ปตท. น้ำมันและการค้าปลีก จำกัด (มหาชน) กรุณาเลือกสิทธิการจองซื้อ ผู้ถือหุ้น ปตท. ที่มีสิทธิได้รับการจัดสรรหุ้น นักลงทุนทั่วไป < ย้อนกลับ บริการทุกระดับประทับใจ

#### 1.3 ยอมรับเงื่อนไข และข้อกำหนดในการใช้บริการ

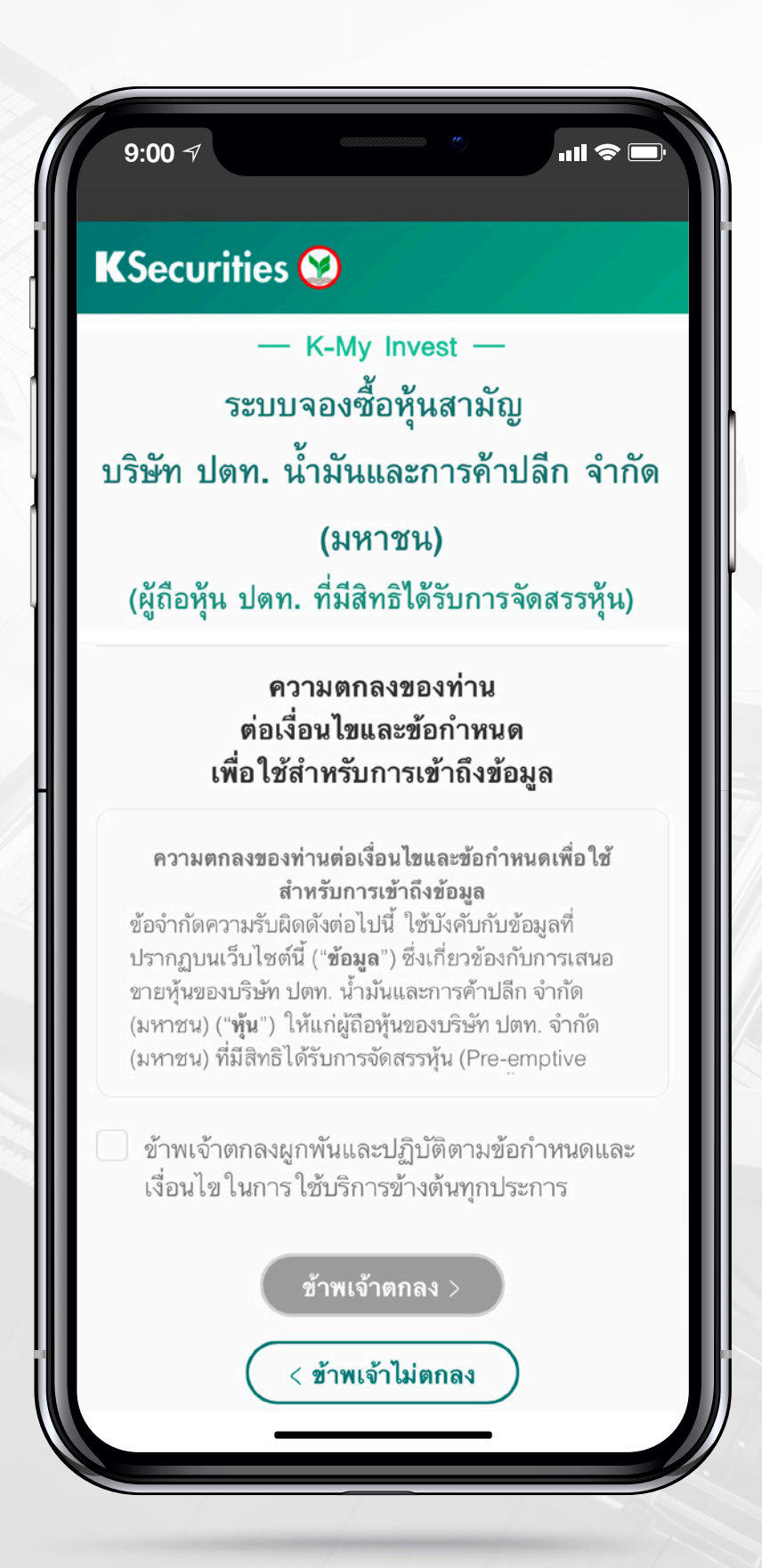

#### **K**Securities **()**

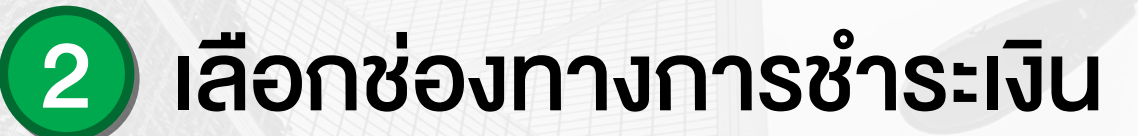

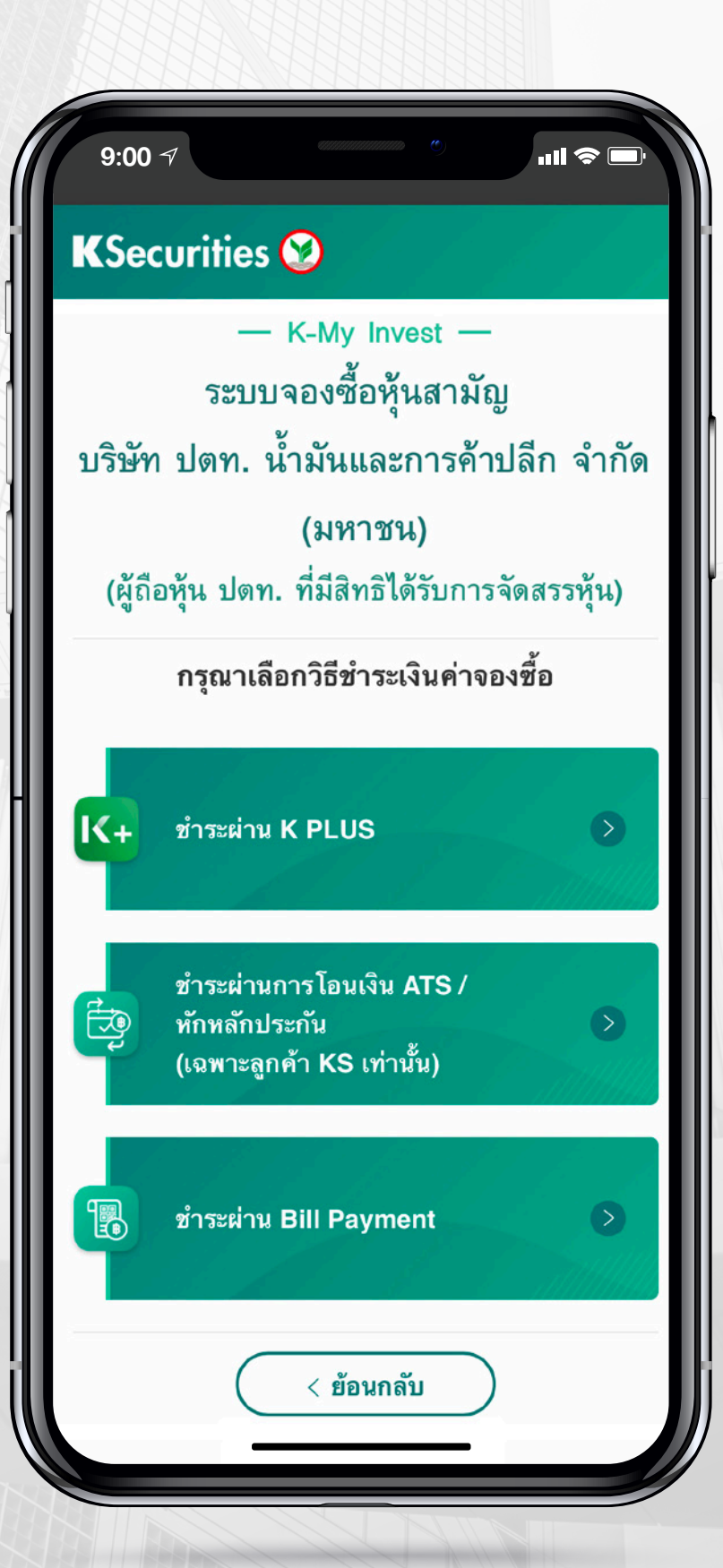

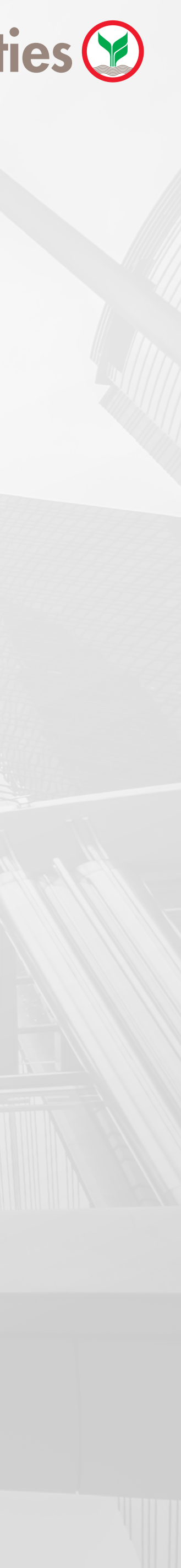

#### 3 กรณีชำระเงินผ่านระบบ KPLUS K+

#### 3.1 กรอกข้อมูลตามด้านล่างเพื่อยืนยันตัวตน

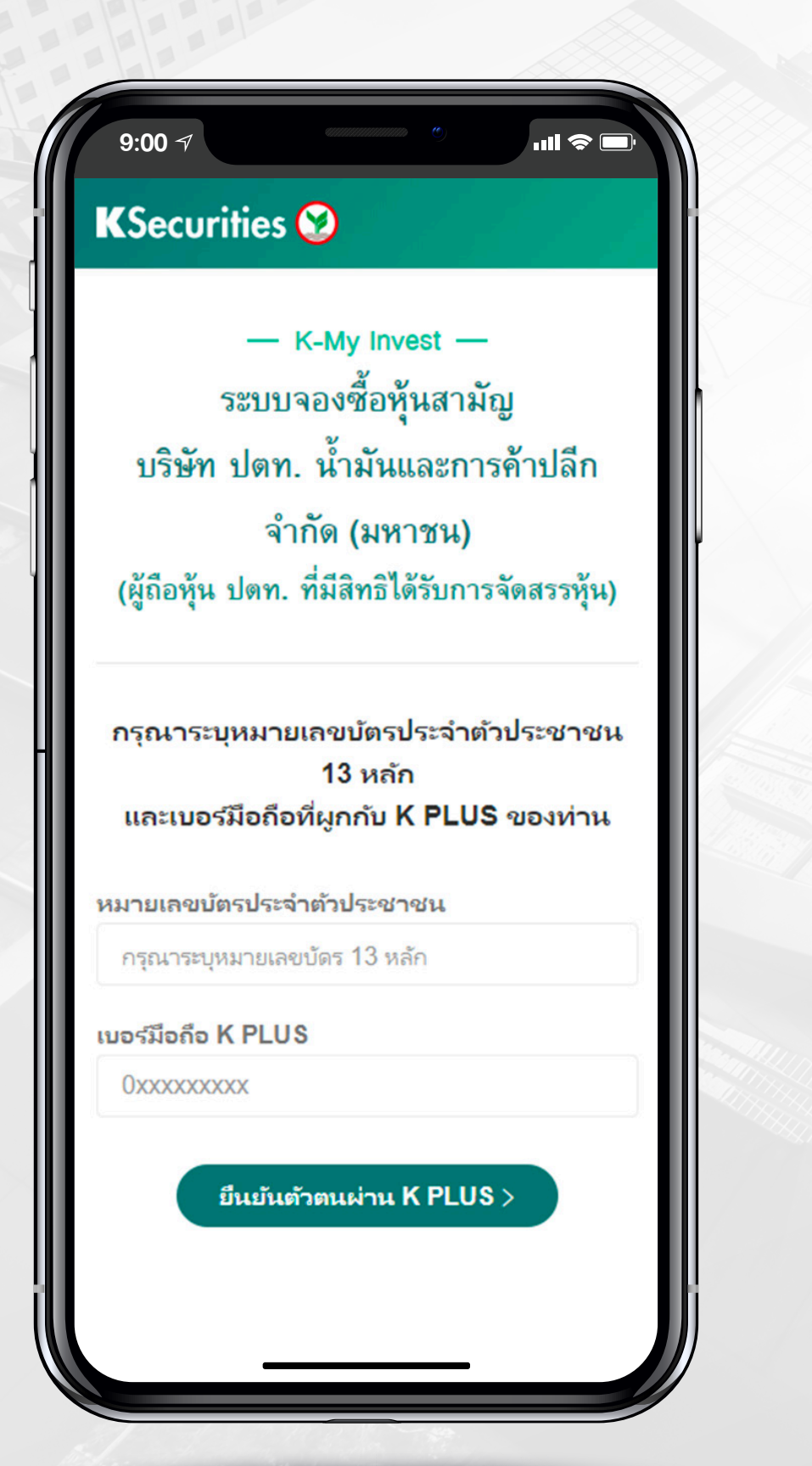

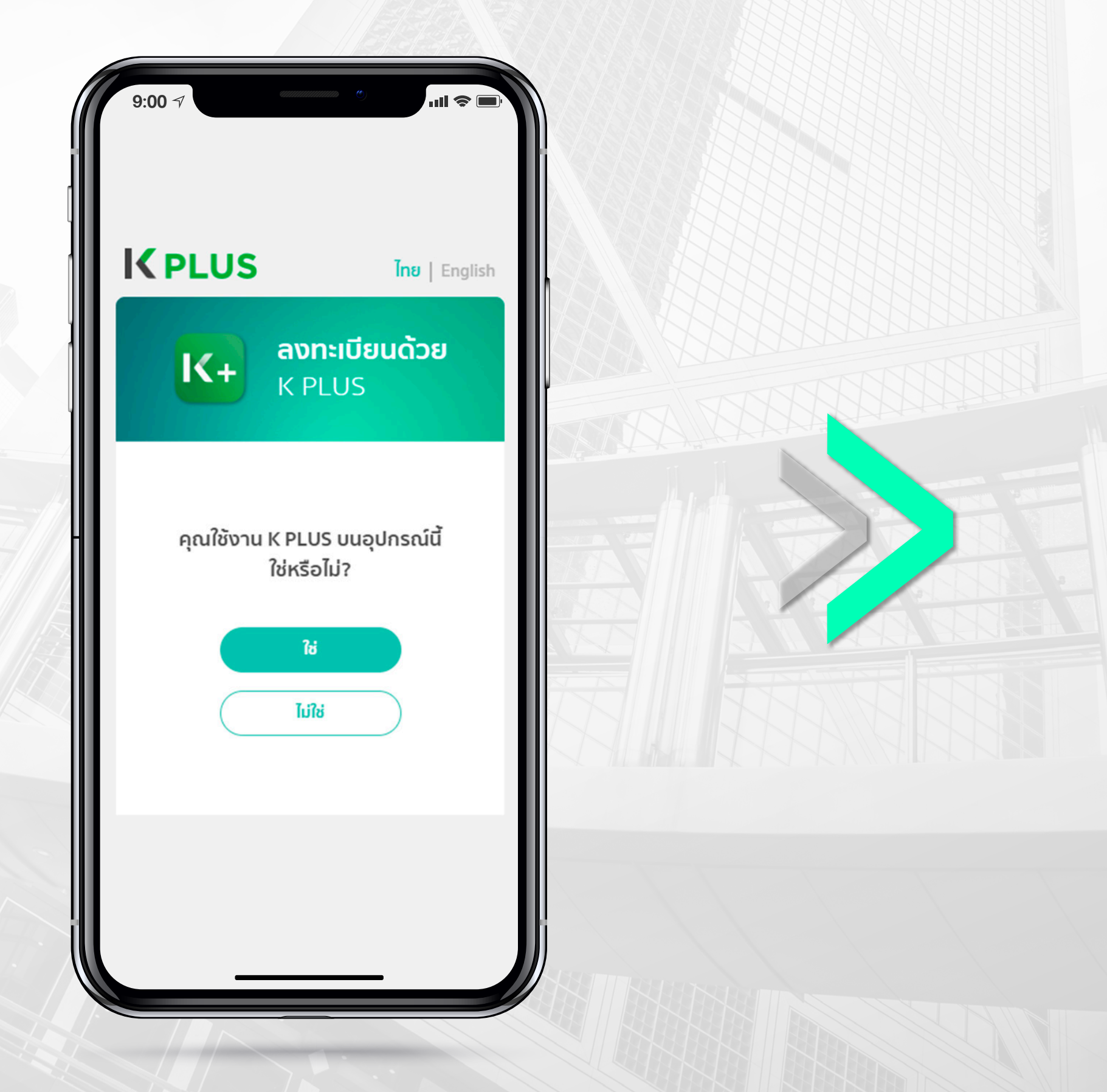

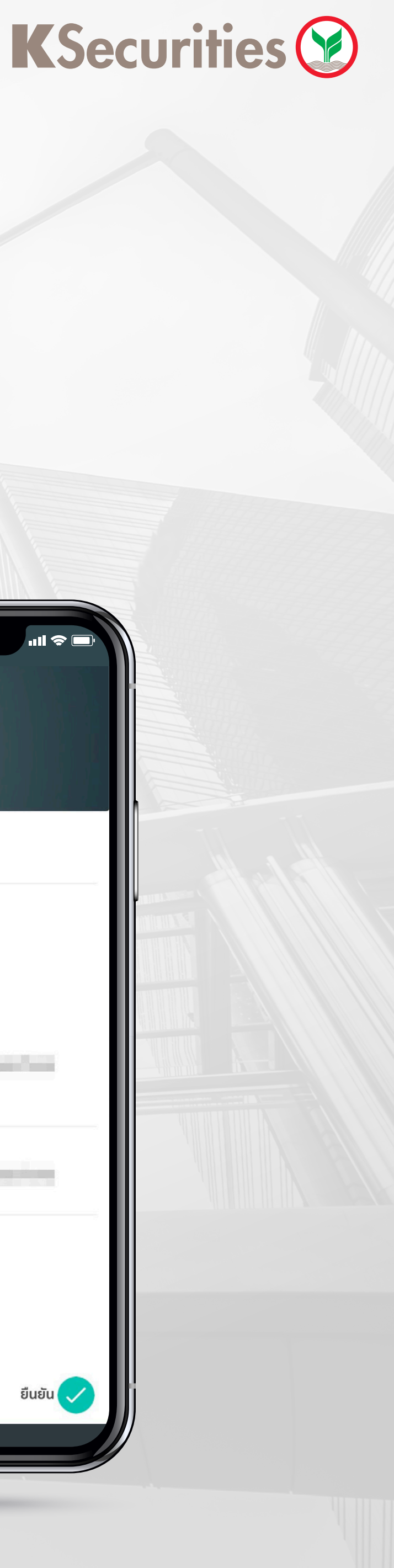

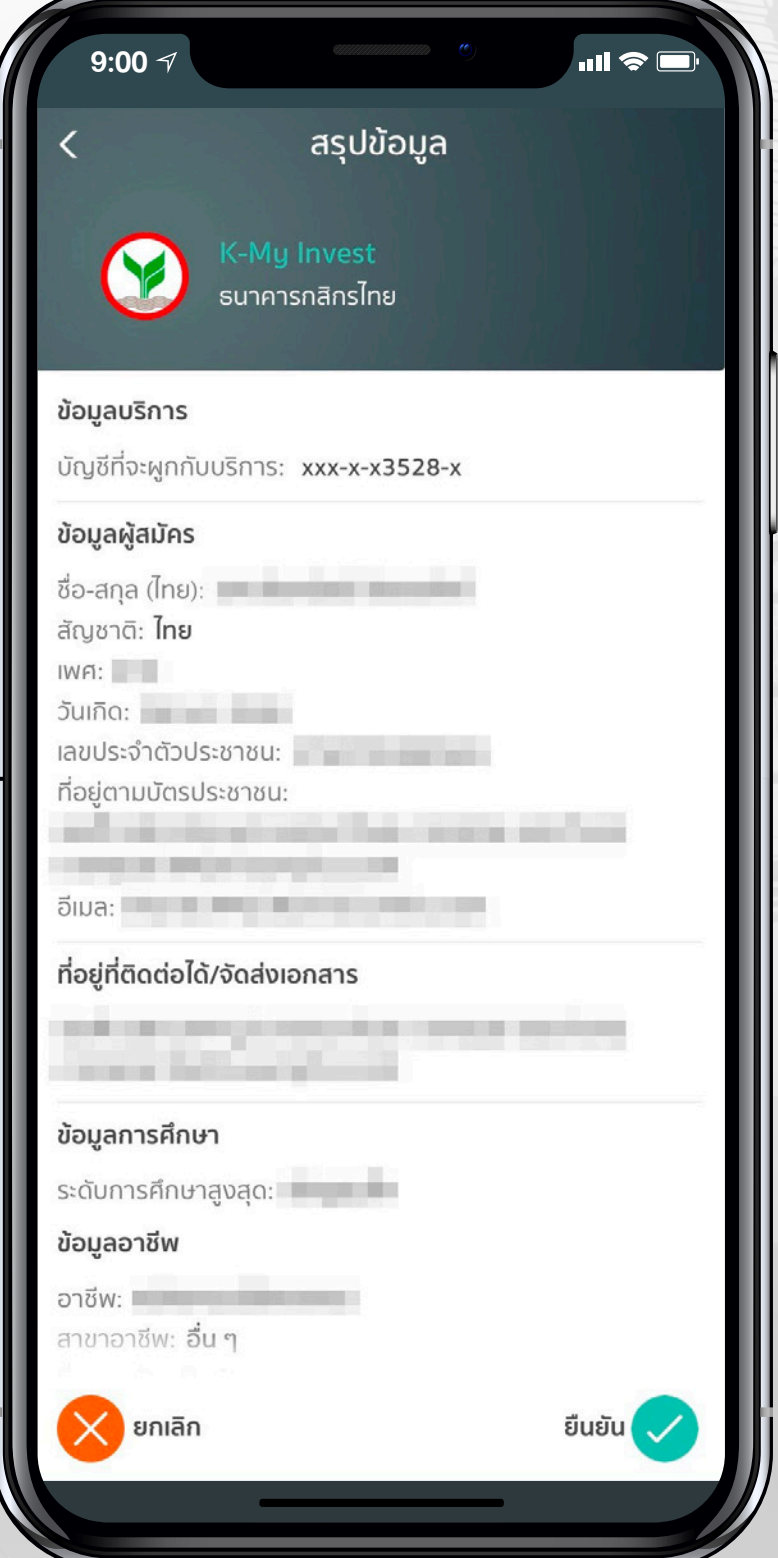

3 กรณีชำระเงินผ่านระบบ KPLUS K+

(3.2) เลือกเลงทะเบียนผู้ถือหุ้นที่ต้องการใช้สิทธิ (ผู้จองซื้อสามารถจองซื้อได้ครั้งละ 1 เลงทะเบียนผู้ถือหุ้นเท่านั้น)

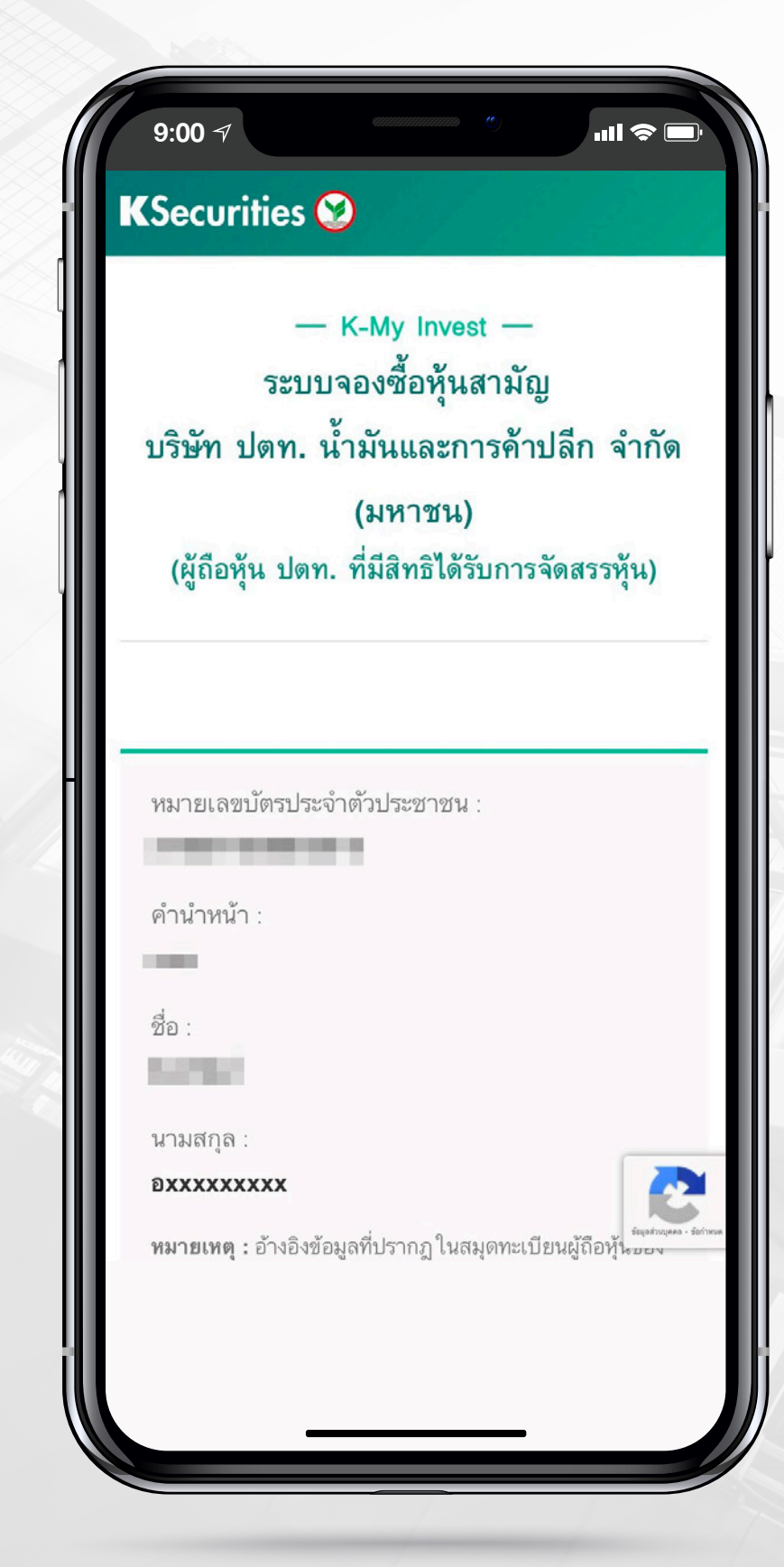

#### **K**Securities **()**

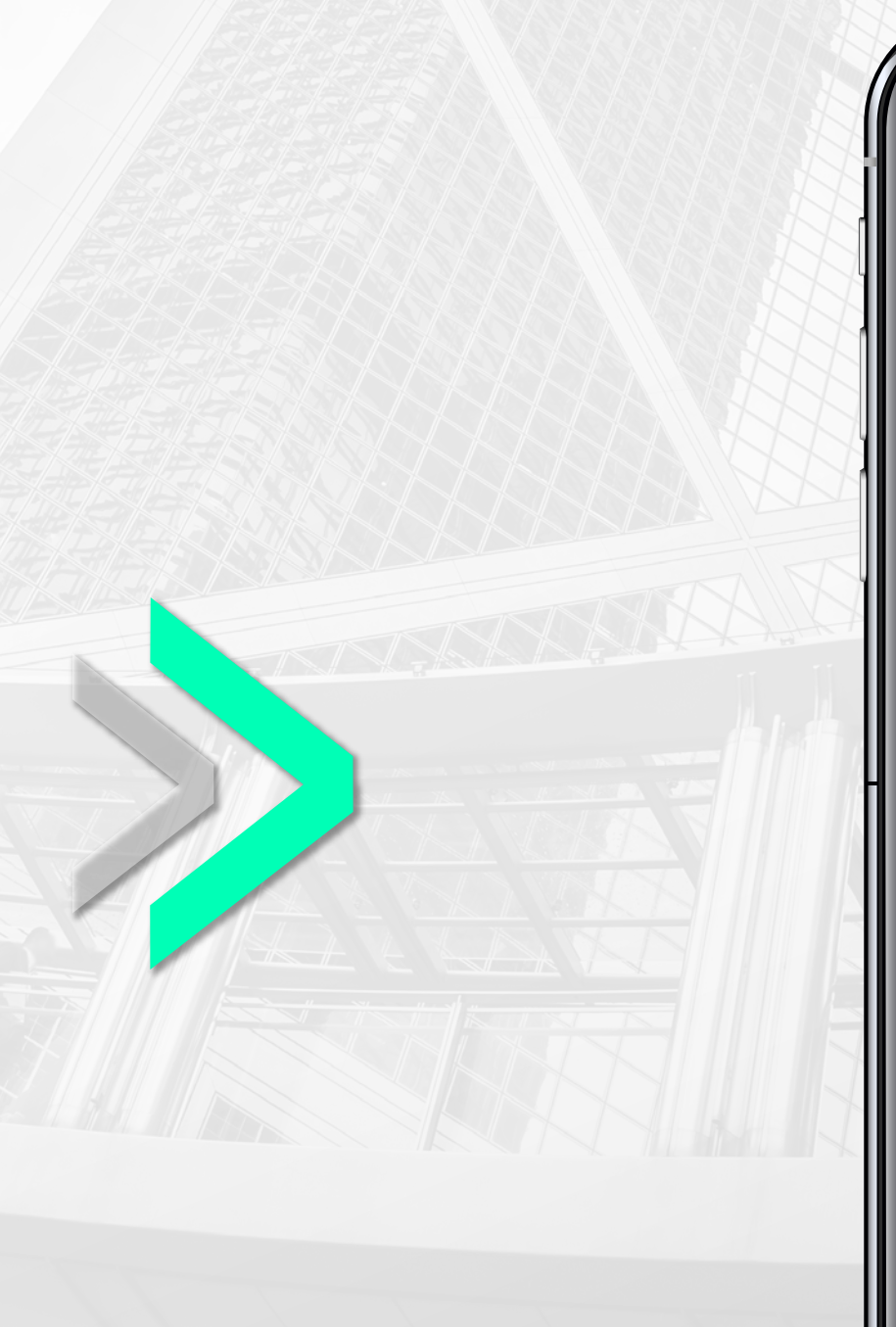

| 9.00                |                                                                                                    |
|---------------------|----------------------------------------------------------------------------------------------------|
| KSee                | curities 🥸                                                                                             |
| อxx                 | xxxxxx                                                                                                 |
| <b>หมาย</b><br>ปตท. | <b>มเหตุ :</b> อ้างอิงข้อมูลที่ปรากฏ ในสมุดทะเบียนผู้ถือหุ้นของ<br>ณ วันกำหนดรายชื่อผู้ถือหุ้นของ ปตท. |
| กรุถ<br>ที่ต้อ      | เาเลือกเลขทะเบียนผู้ถือหุ้น<br>เงการใช้สิทธิ                                                           |
| ۲                   | เลขทะเบียนผู้ถือหุ้น 1 :                                                                               |
|                     | จำนวนหุ้นที่ได้รับสิทธิ :<br><b>ทุ้น</b>                                                               |
|                     | จำนวนหุ้นที่จองตามสิทธิ :<br><b>0 หุ้น</b>                                                             |
|                     | จำนวนหุ้นที่จองเกินสิทธิ :<br>0 หุ้น                                                                   |
|                     | เลขทะเบียนผู้ถือหุ้น 2 :                                                                               |
| $\left( \right)$    | ประวัติการจอง จองซื้อ >                                                                                |
|                     |                                                                                                    |
|                     |                                                                                                    |

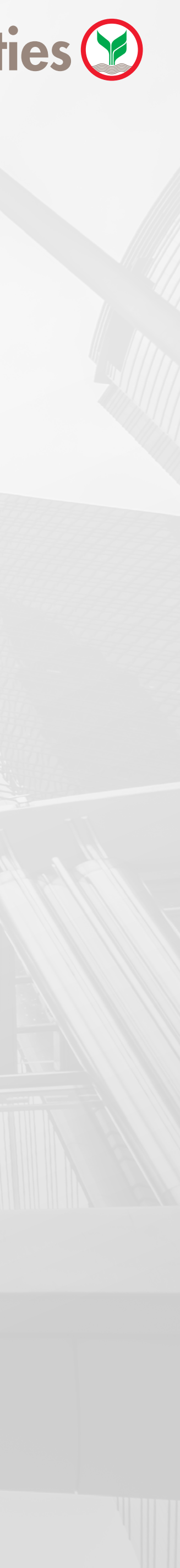

#### 3 กรณีชำระเงินผ่านระบบ KPLUS K+

#### 3.3 ระบุจำนวนหุ้นที่ต้องการใช้สิทธิ และเลือกวิธีรับหุ้นเมื่อได้รับจัดสรร

\*\* หมายเหตุ: วิธีรับเงินคืนจะเป็นไปตามวิธีการชำระเงินที่เลือก

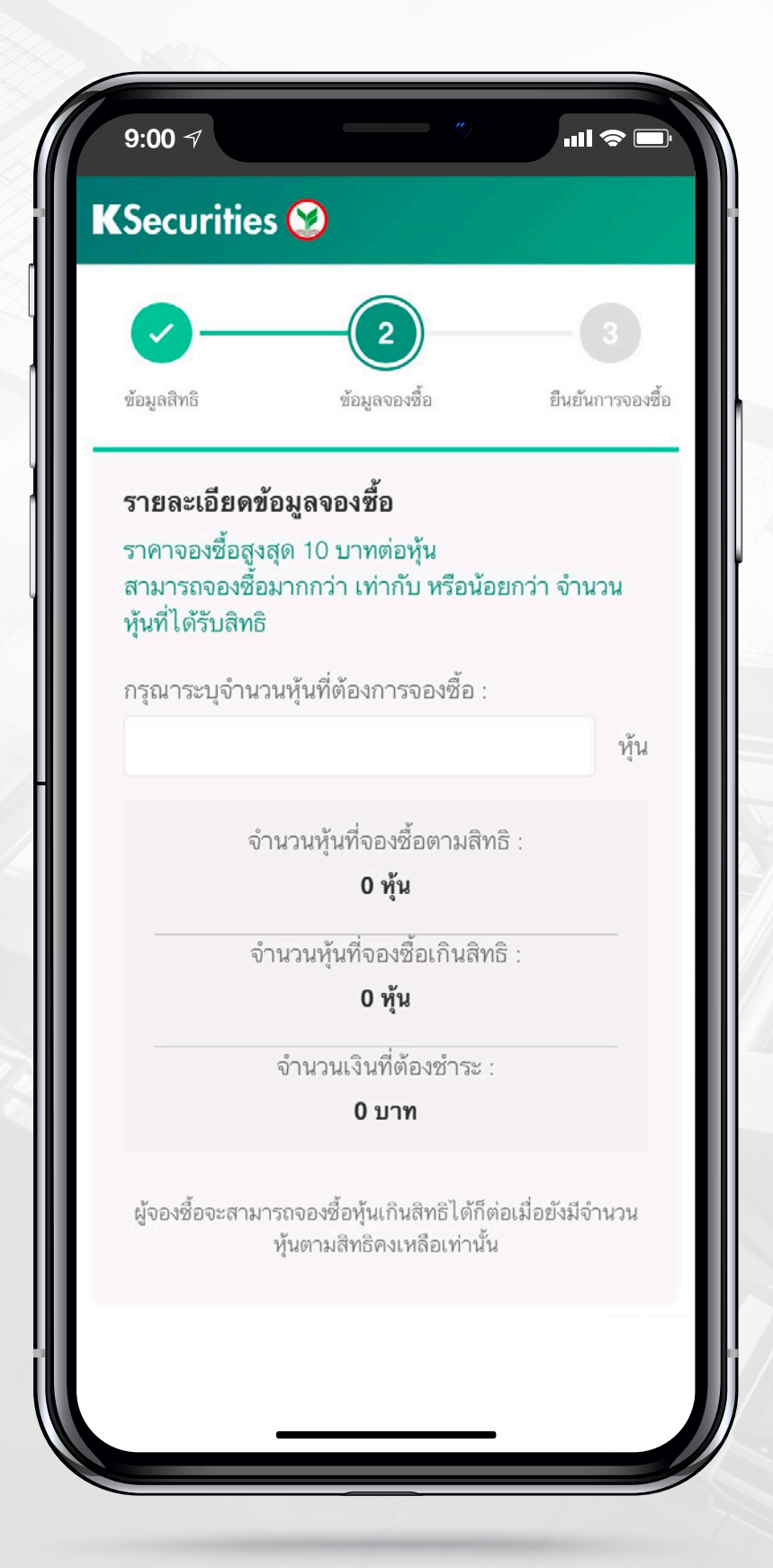

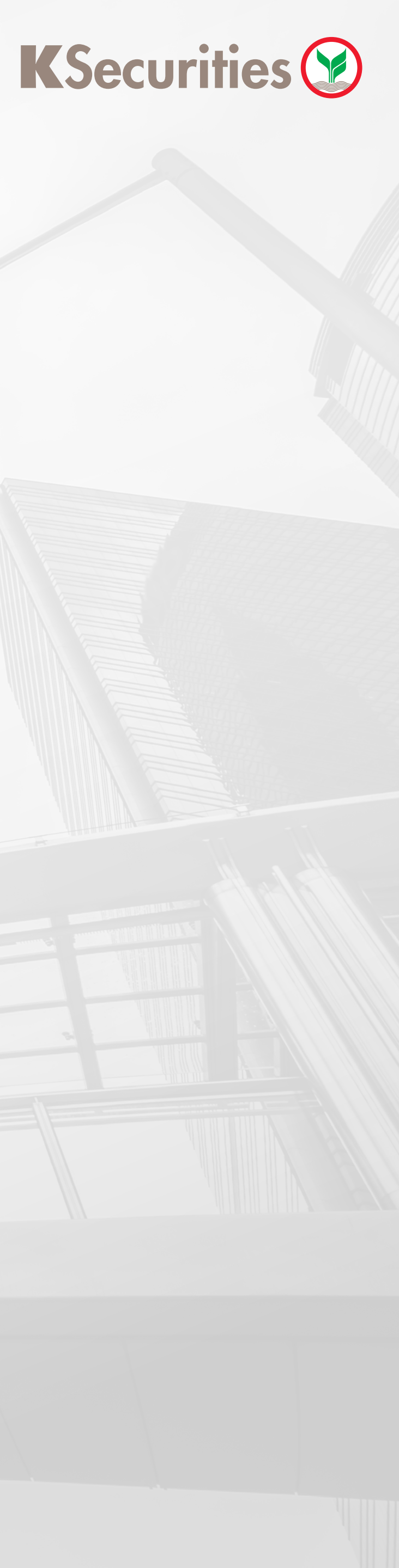

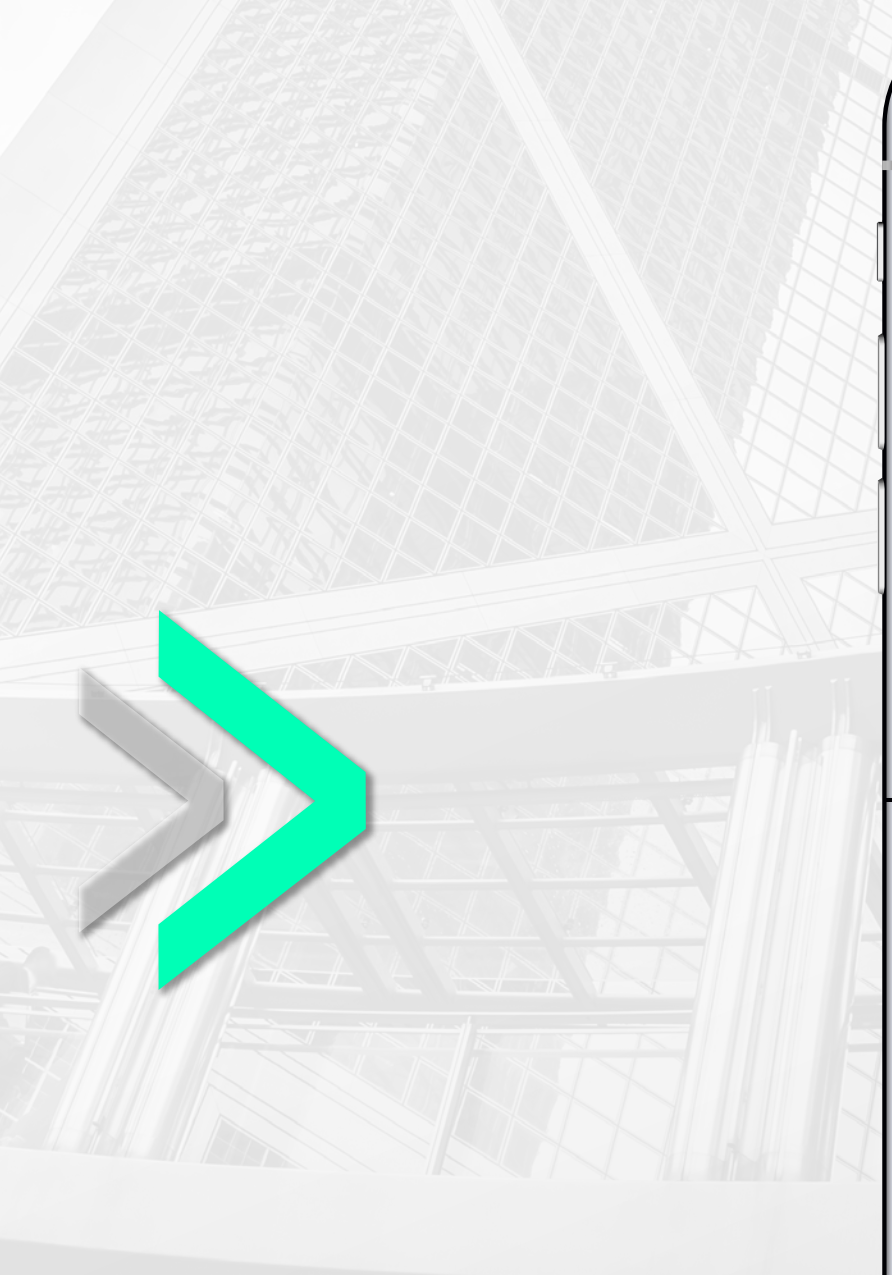

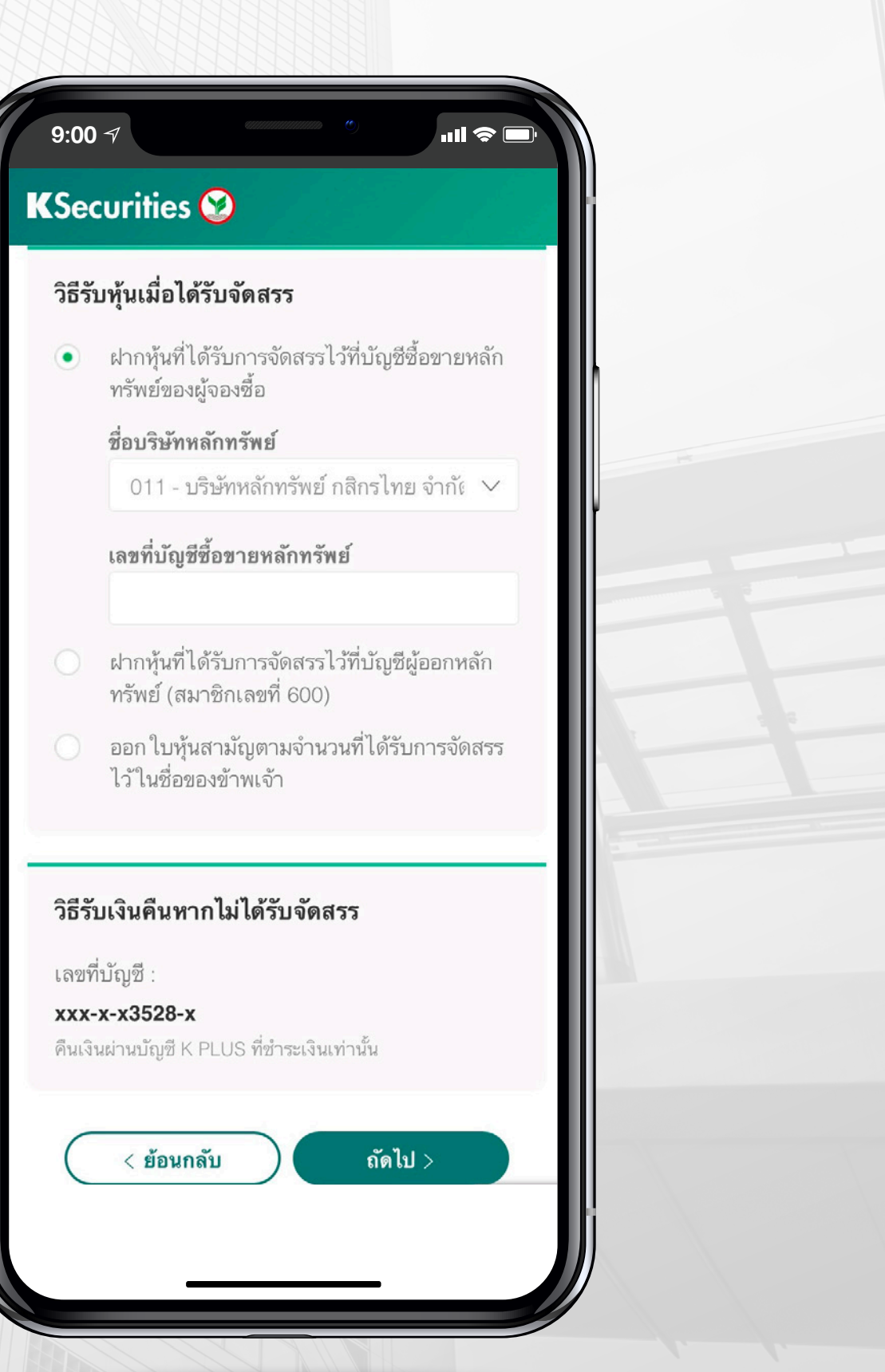

#### 3 กรณีชำระเงินผ่านระบบ KPLUS K+

3.4 ตรวจสอบข้อมูลการจองซื้อ และกดยืนยัน

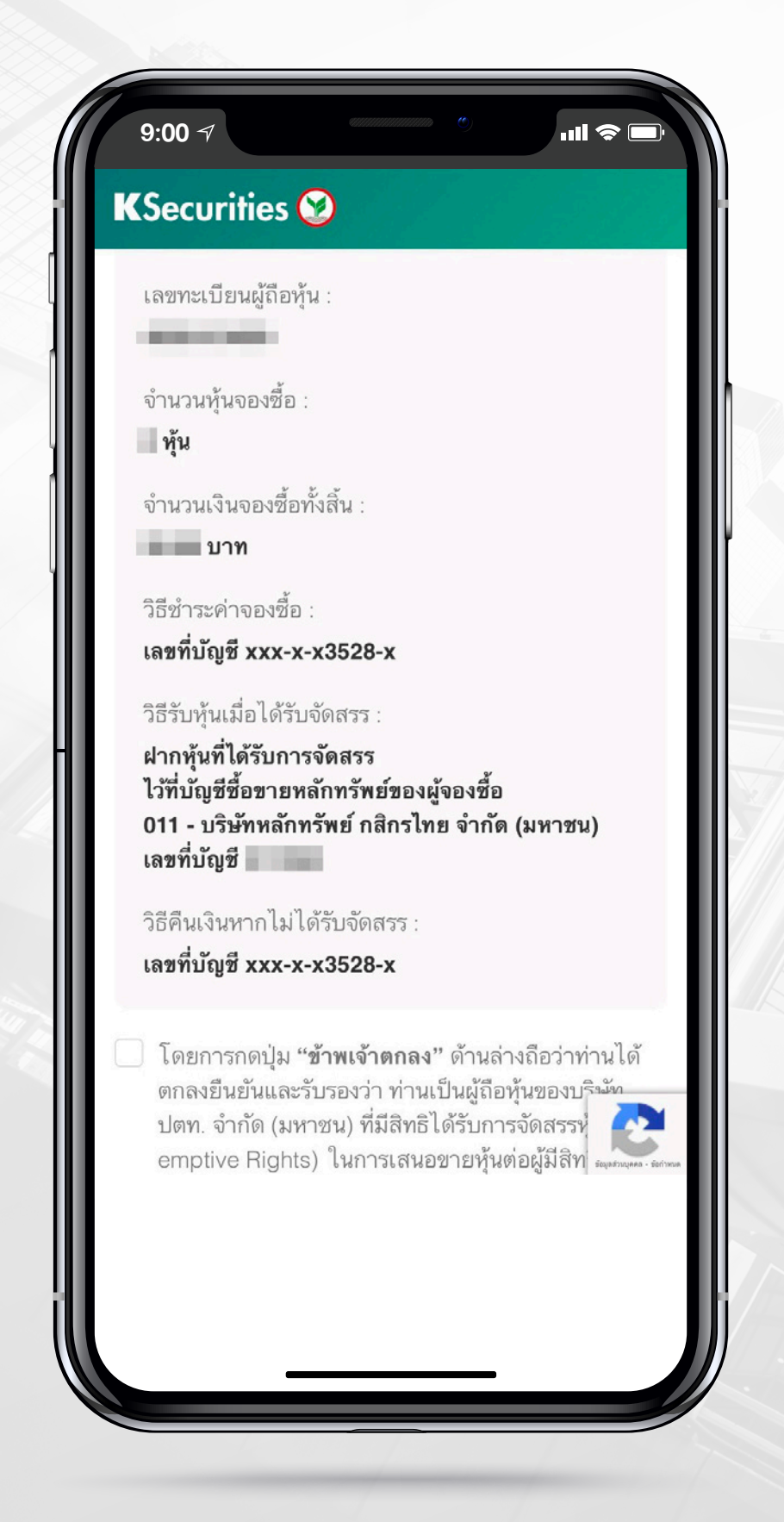

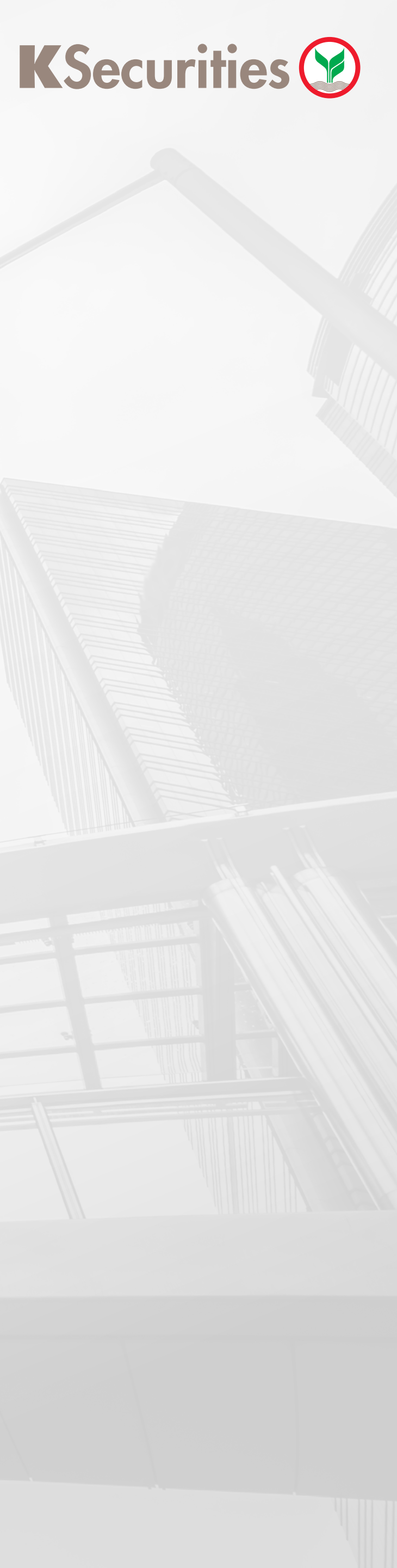

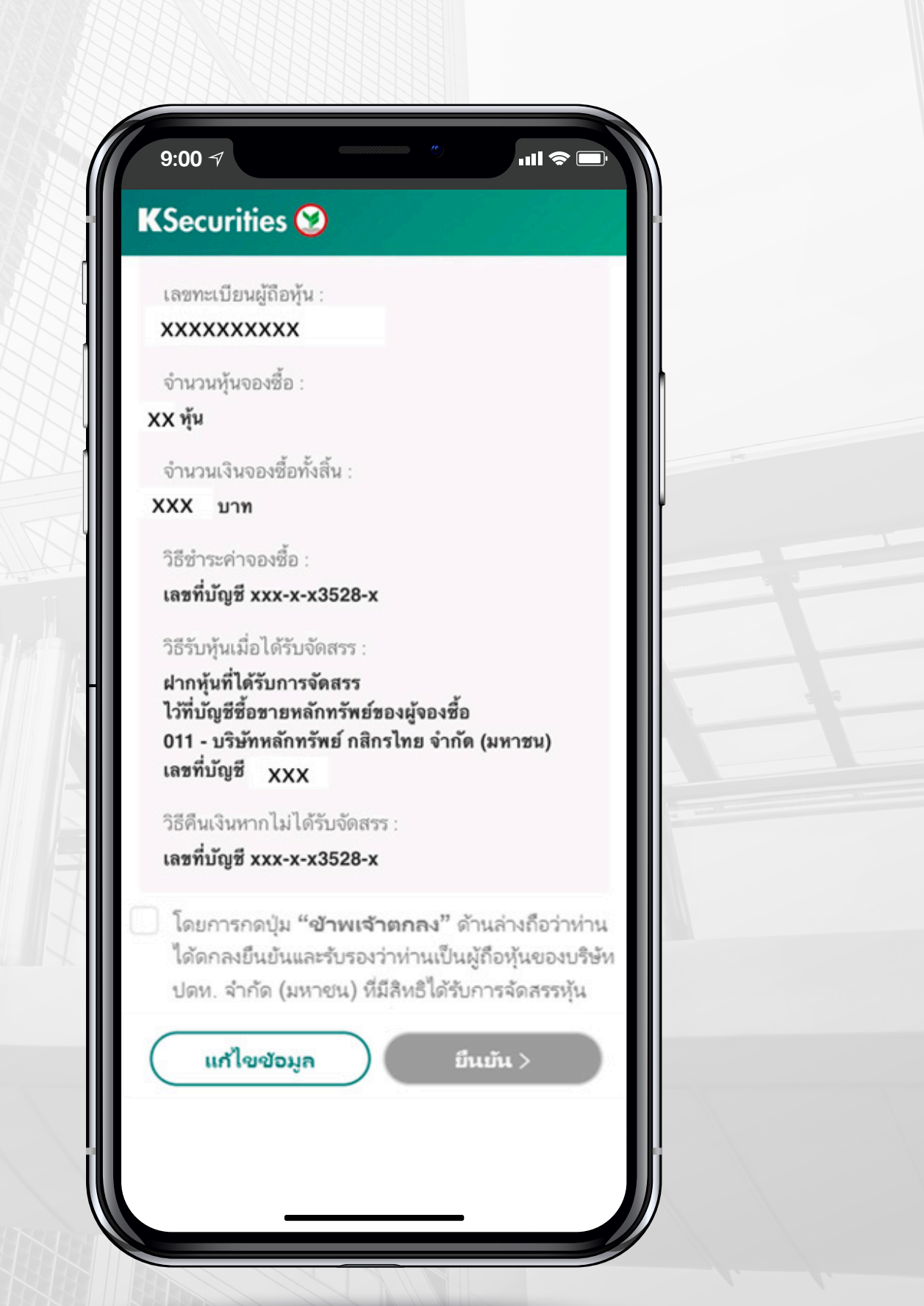

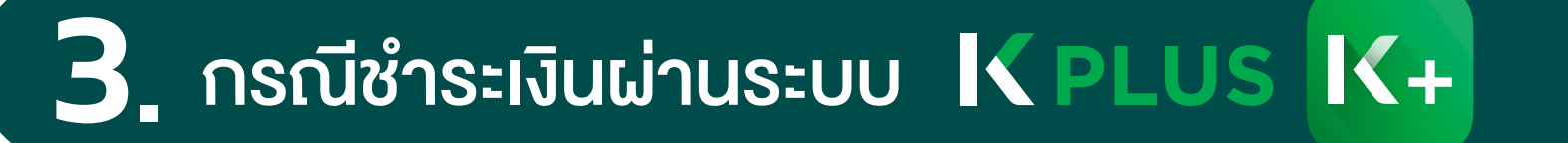

#### 3.5 ลูกค้าจะได้รับ Push Notification เพื่อทำรายการชำระเงินในระบบ K PLUS ต่อไป

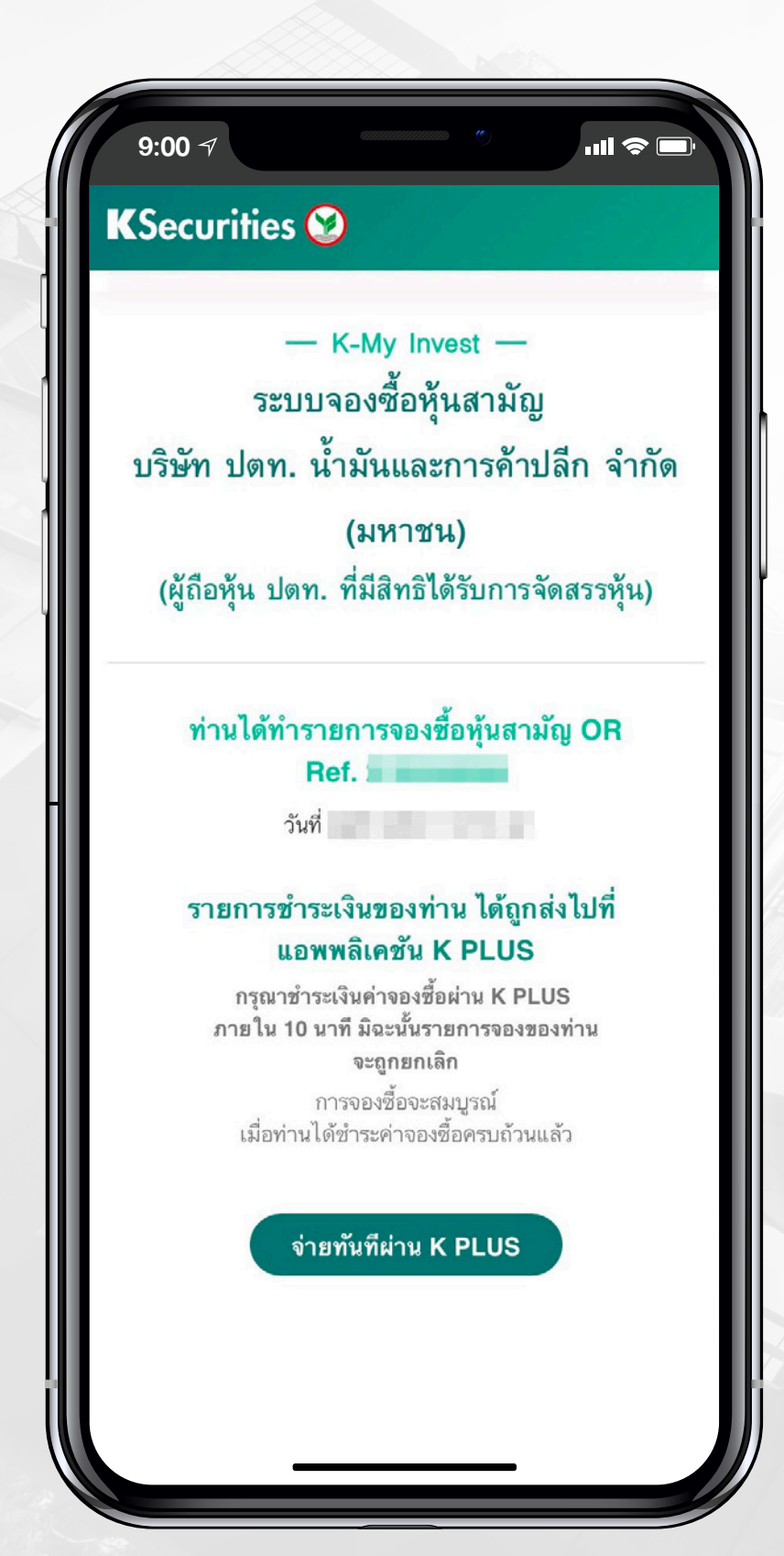

\*\* หมายเหตุ: เงื่อนไขการชำระเงิน (ซึ่งรวมถึงจำนวนเงินสูงสุดที่สามารถชำระได้) ให้เป็นไปตามข้อกำหนดของธนาคารกสิกรไทย และผู้จองซื้อต้องชำระเงินค่าจองซื้อครั้งเดียวเต็มจำนวนต่อ 1 รายการจองซื้อเท่านั้น)

#### **K**Securities

#### 3.6 เข้าไปยังระบบ K PLUS คลิกที่ Push Notification เพื่อกดชำระเงินค่าจองซื้อ

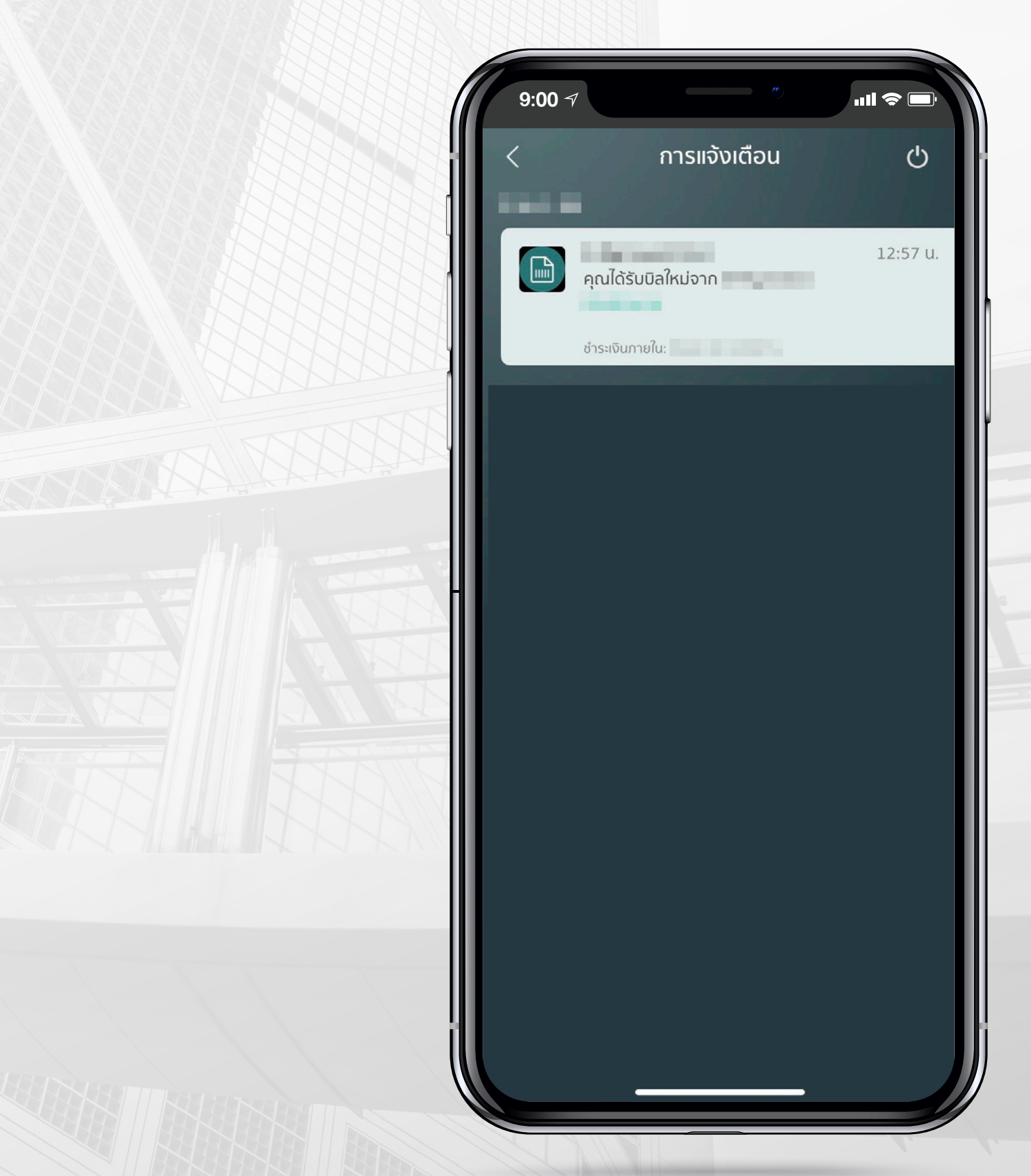

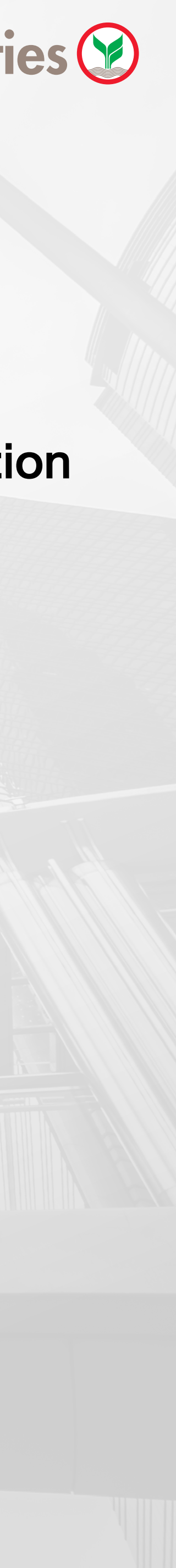

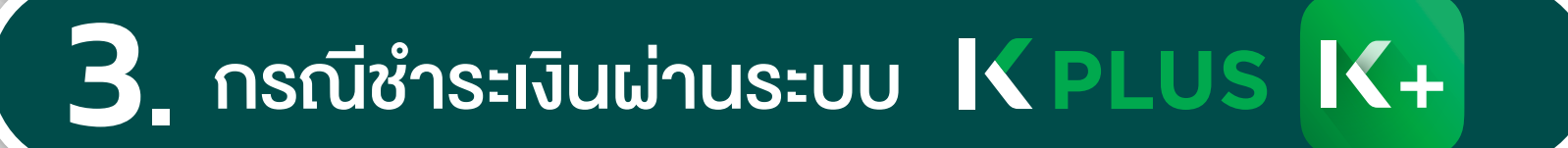

3.7 ชำระเงิน และเสร็จสิ้น

| <               | จ่ายบิล               |     |
|-----------------|-----------------------|-----|
| จาก:            |                       |     |
|                 | ) My Account          |     |
| $\bigcirc$      | • 0                   |     |
| ไปยัง: อื่นๆ    |                       |     |
|                 |                       |     |
|                 | 100 g based           |     |
| เลขที่อ้างอิง 1 | 1                     |     |
|                 |                       |     |
| เลขที่อ้างอิง 2 |                       |     |
| จำนวน           | 10                    |     |
|                 |                       | บาท |
|                 |                       |     |
| <b>K</b> Point  | ชำระด้วยคะแนน K Point | >   |

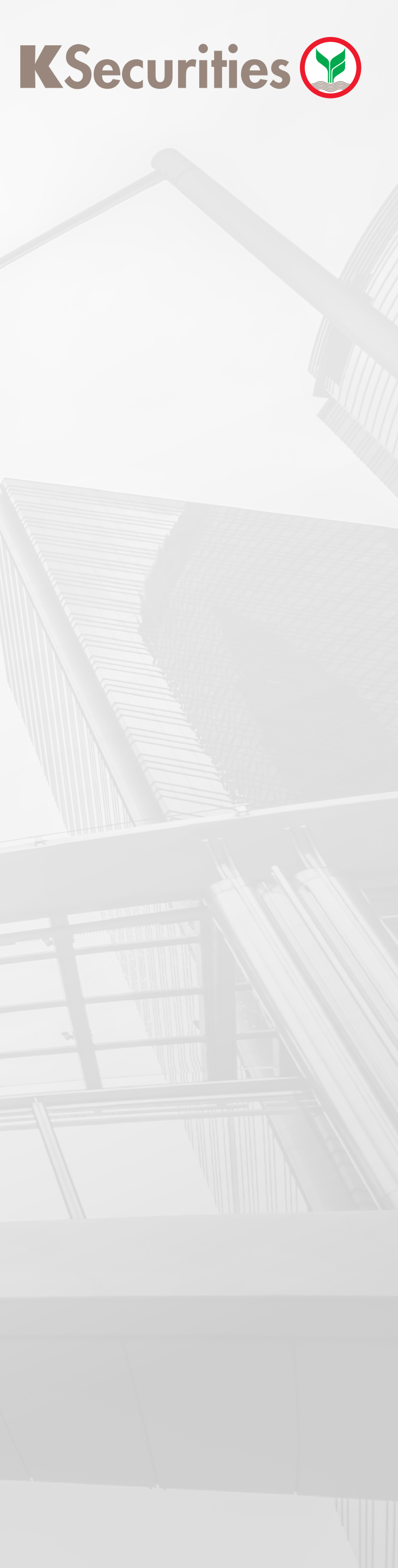

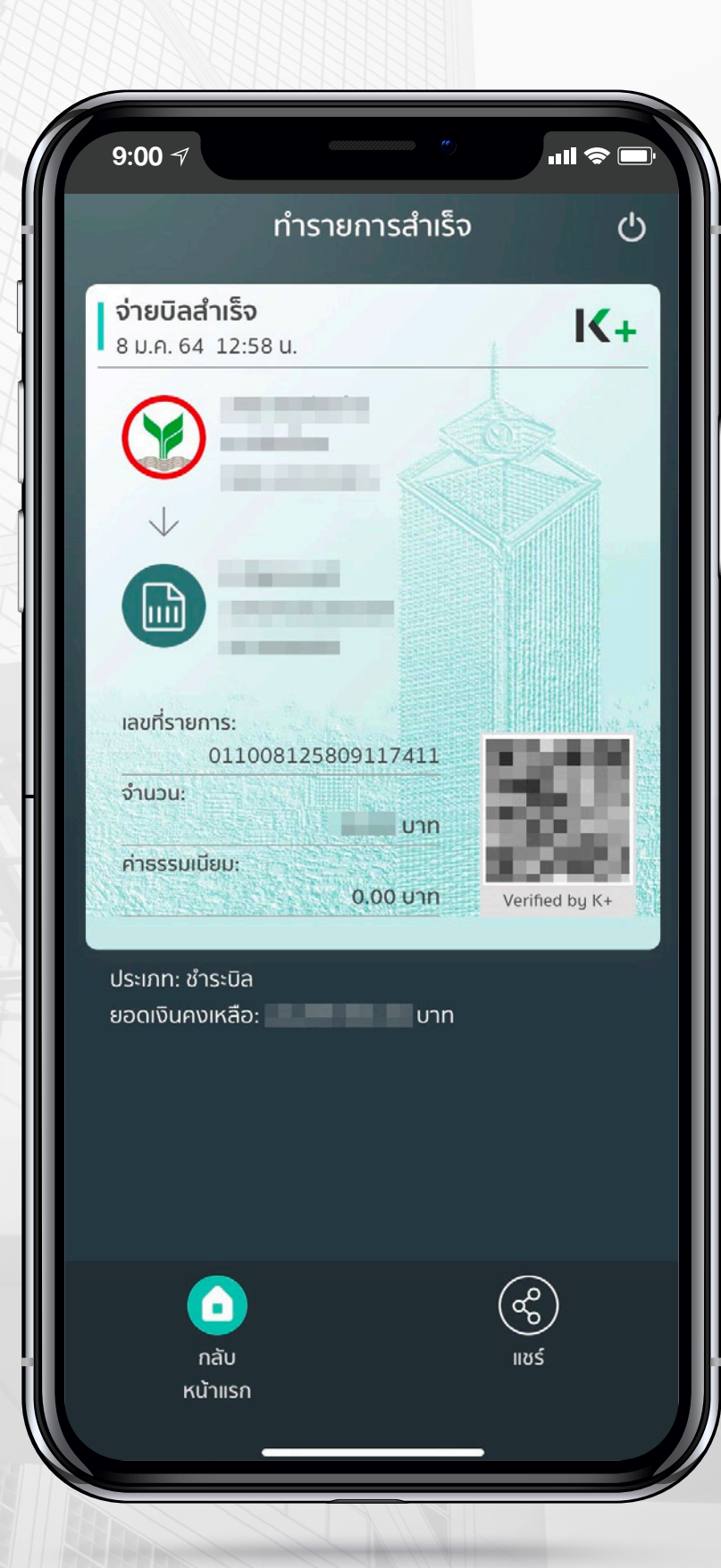

4 กรณีชำระเงิน<mark>ผ่านการโอนเงิน ATS หรือ หักหลักประกัน</mark> (เฉพาะผู้จองซื้อที่มีบัญชีซื้องายหลักทรัพย์กับ KS เท่านั้น)

## (4.1) กรอกข้อมูลตามด้านล่าง เพื่อขอรหัส OTP สำหรับยืนยันตัวตน

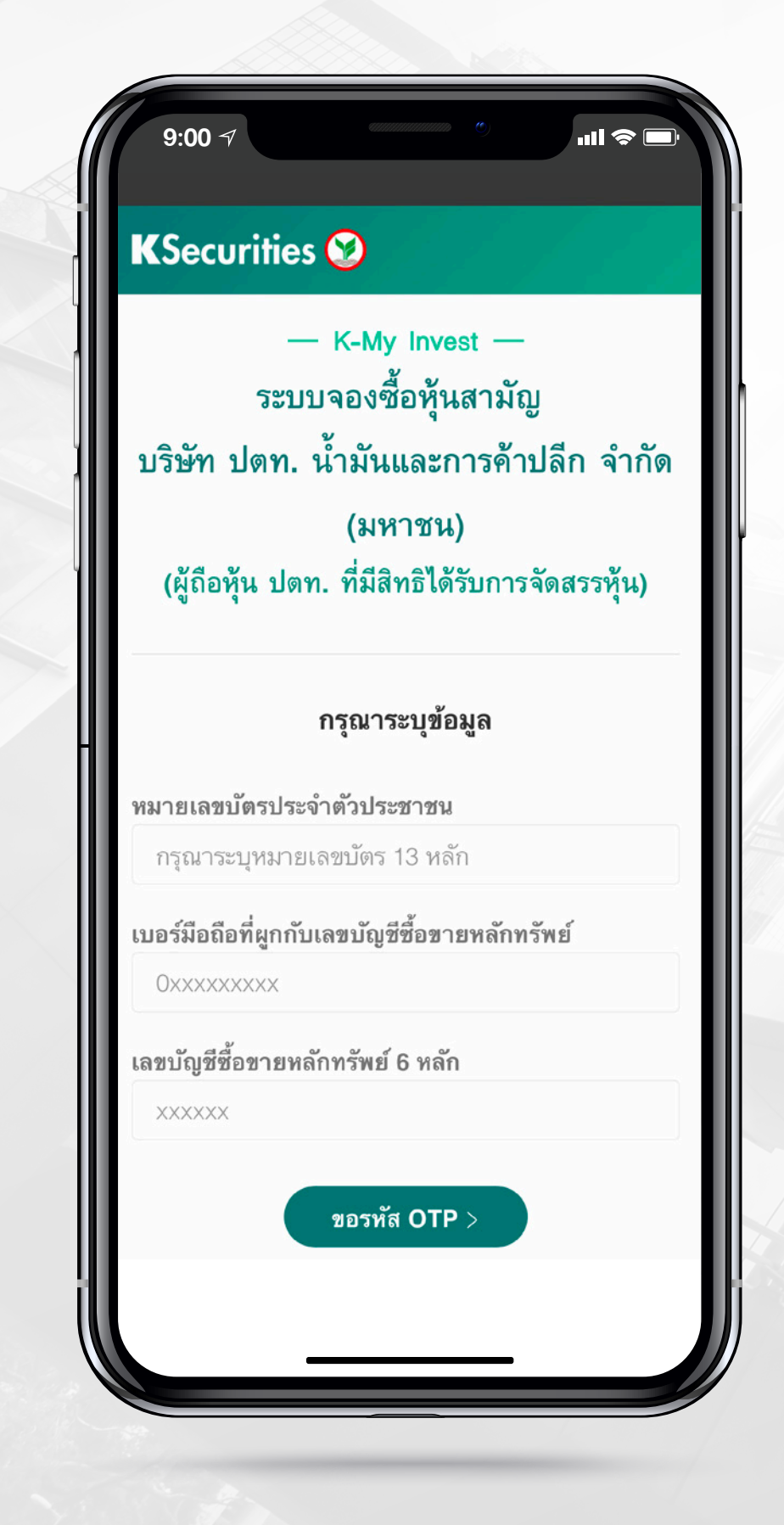

#### **K**Securities

#### 4.2 เลือกเลงทะเบียนผู้ถือหุ้นที่ต้องการใช้สิทธิ

(ผู้จองซื้อสามารถจองซื้อได้ครั้งละ 1 เลงทะเบียนผู้ถือหุ้นเท่านั้น)

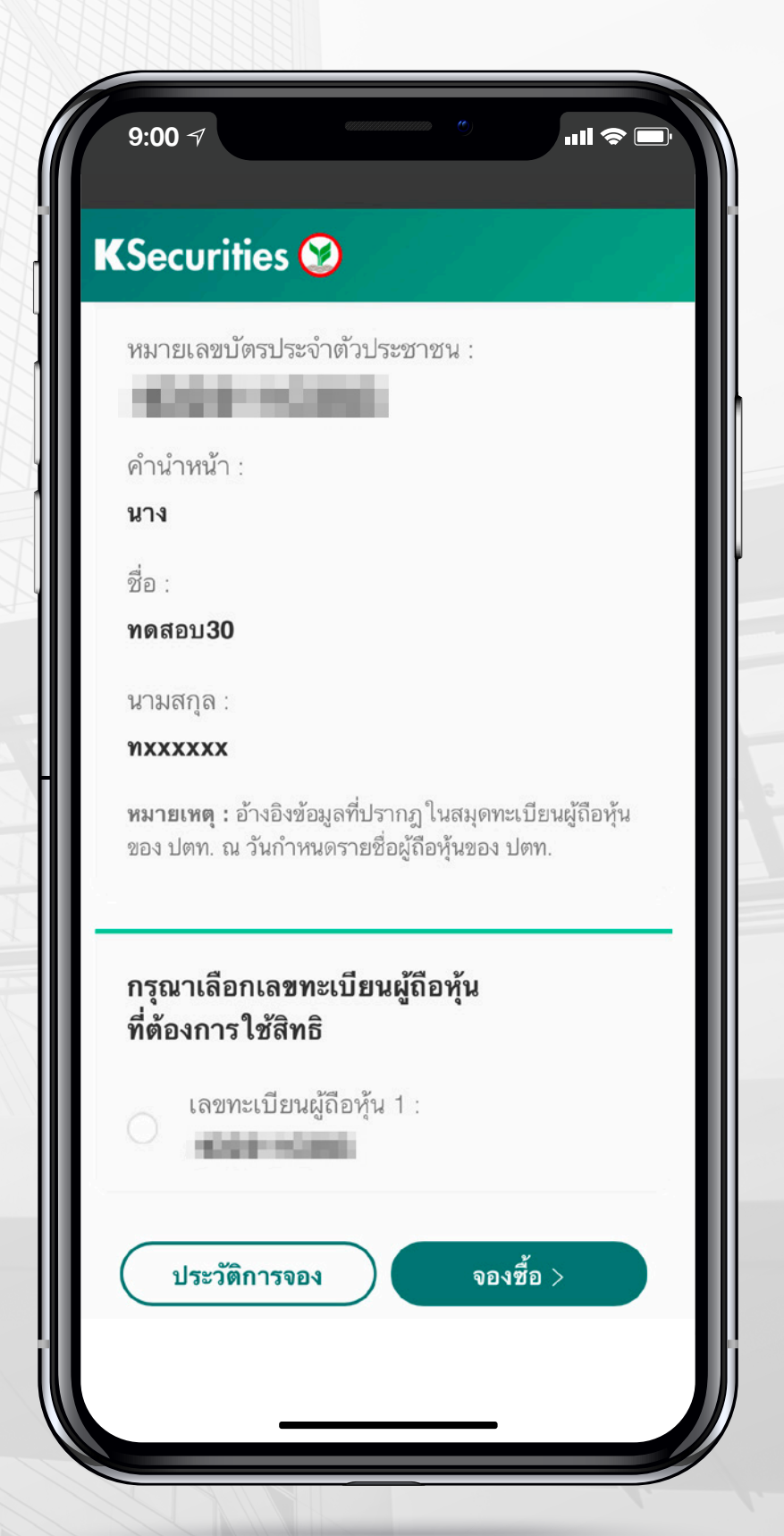

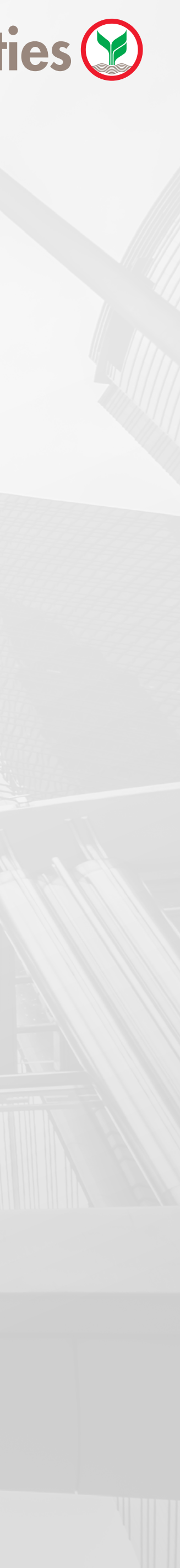

4 กรณีชำระเงิน<mark>ผ่านการโอนเงิน ATS หรือ หักหลักประกัน</mark> (เฉพาะผู้จองซื้อที่มีบัญชีซื้องายหลักทรัพย์กับ KS เท่านั้น)

#### 4.3 ระบุจำนวนหุ้นที่ต้องการใช้สิทธิ เลือกวิธีการชำระเงิน (ATS หรือ หักหลักประกัน) พร้อมระบุเลงที่บัญชีซื้องายหลักทรัพย์

(ผู้จองซื้อจะต้องสำรองเงินค่าจองซื้อหุ้นในบัญชี ATS หรือบัญชีซื้องายหลักทรัพย์ สำหรับการหักบัญชีภายใน 16.00 น. งองวันจองซื้อแต่ละวัน)

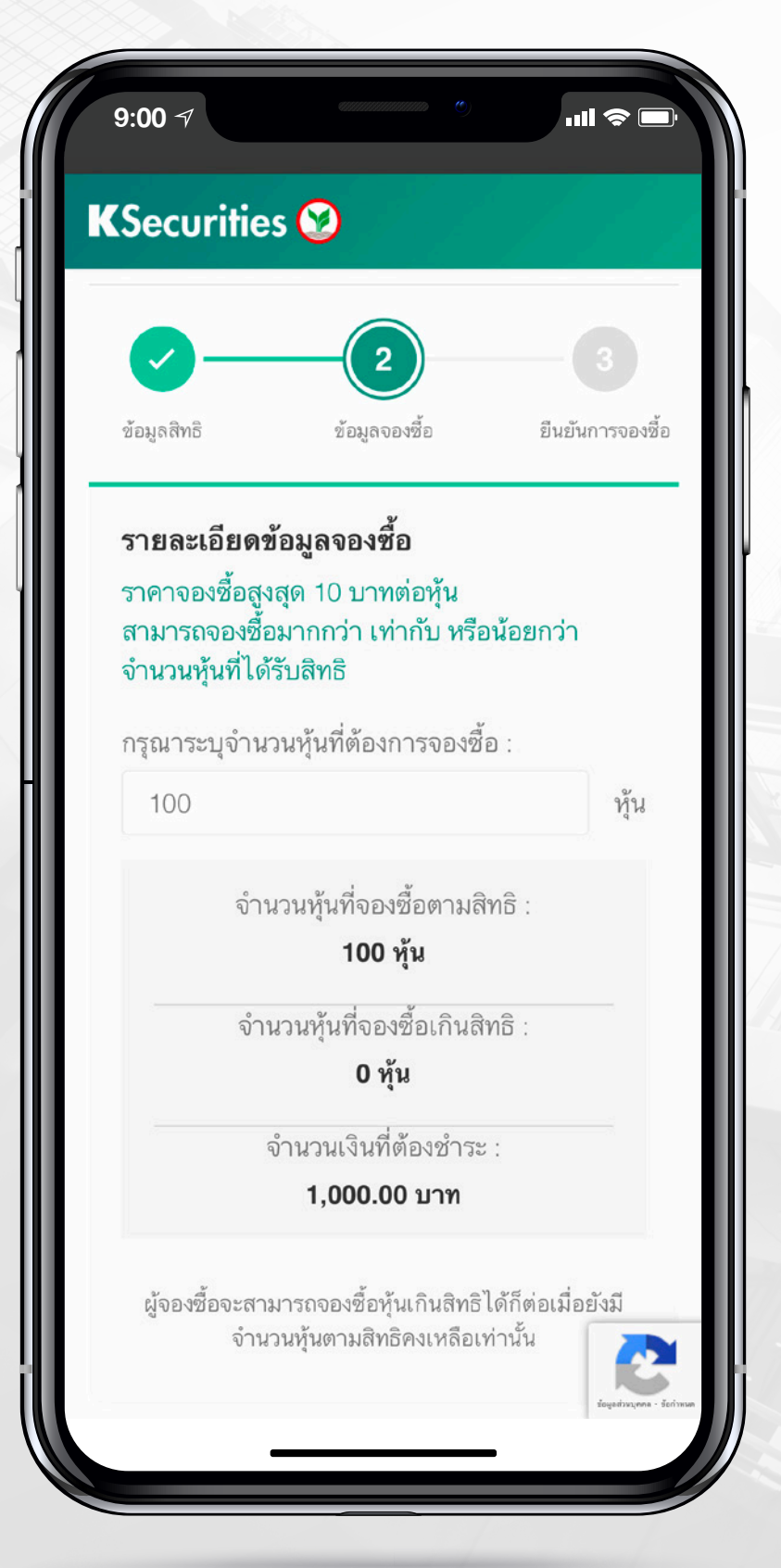

\*\* หมายเหตุ: วิธีการรับหุ้นเมื่อได้รับจัดสรร และวิธีรับเงินคืนจะเป็นไปตามวิธีการชำระเงินที่เลือก

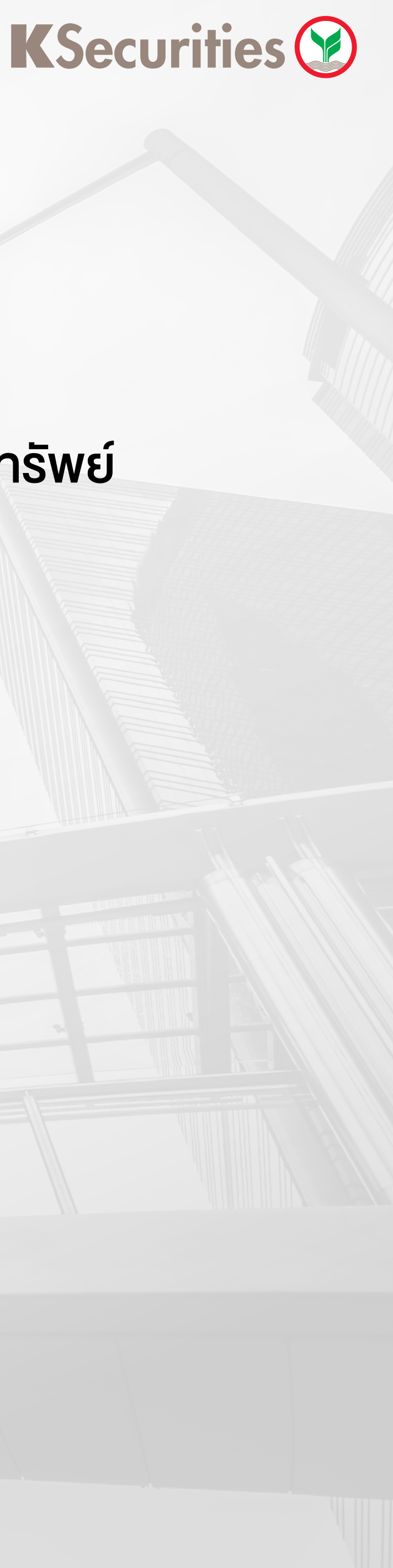

ถัดไป >

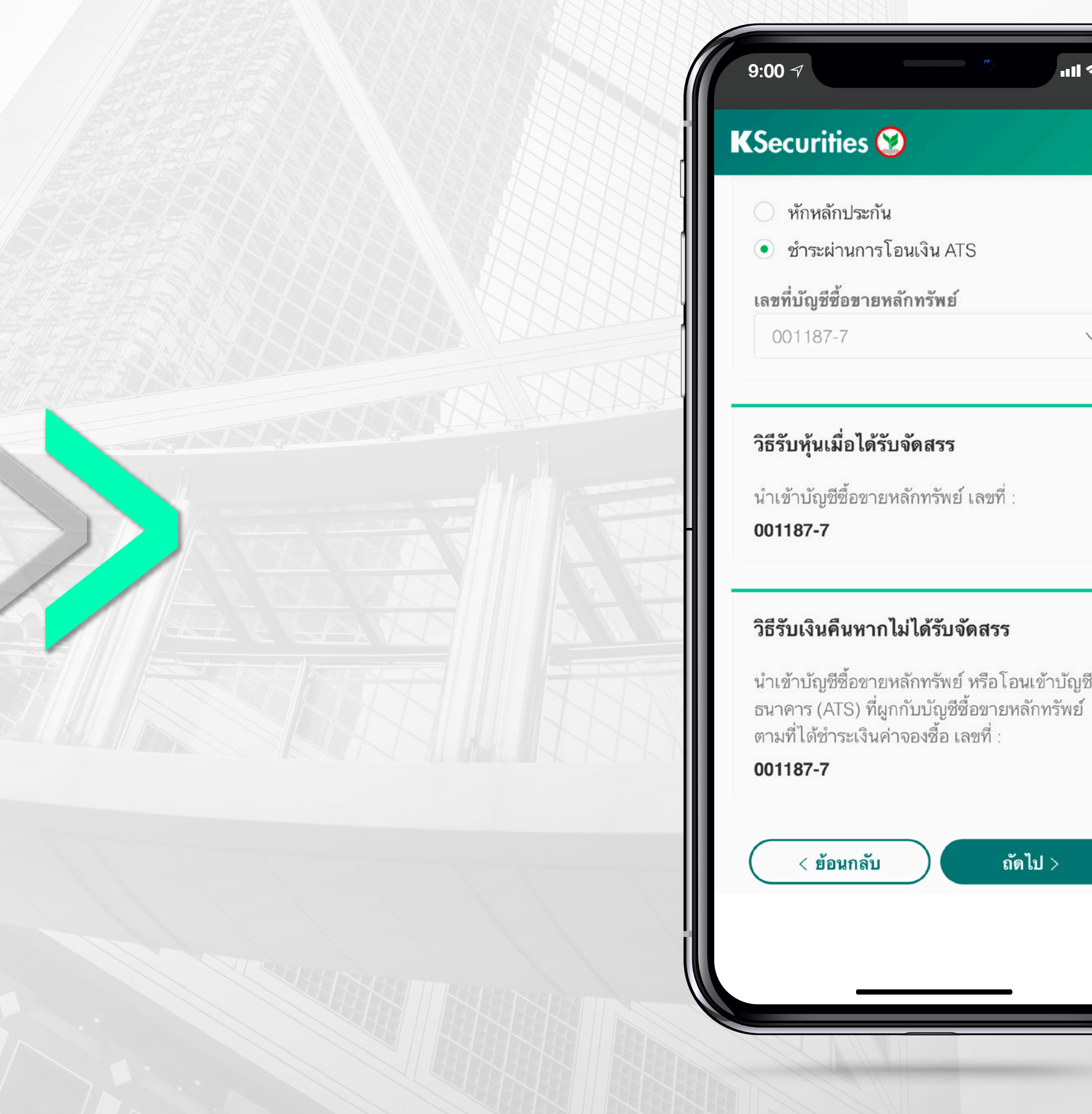

ุ กรณีชำระเงิน<mark>ผ่านการโอนเงิน ATS หรือ หักหลักประกัน</mark> (เฉพาะผู้จองซื้อที่มีบัญชีซื้องายหลักทรัพย์กับ KS เท่านั้น) 4

#### 4.4 ตรวจสอบข้อมูลการจองซื้อ และกดยืนยัน

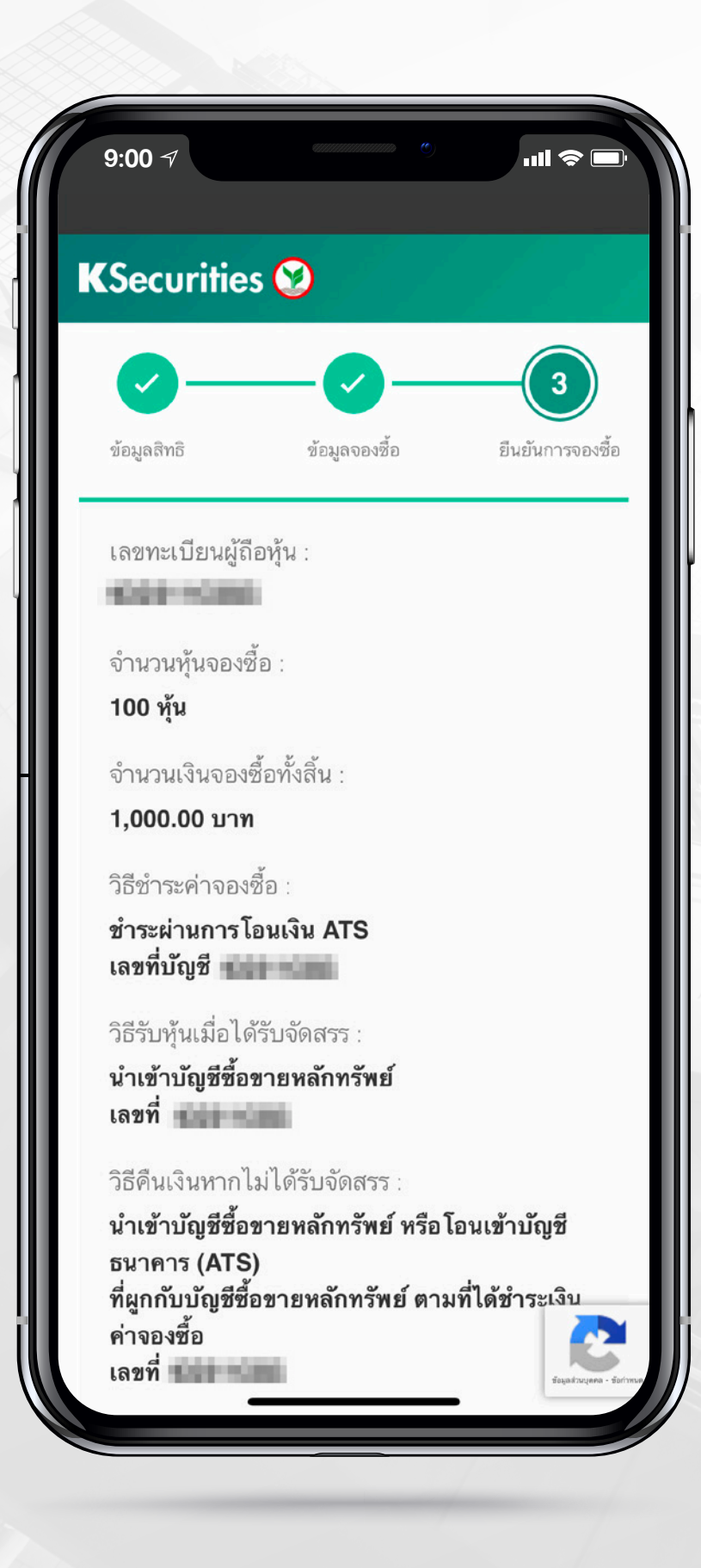

#### **K**Securities **()**

#### 4.5 KS จะทำการหักเงินค่าจองซื้อตามที่ระบุ

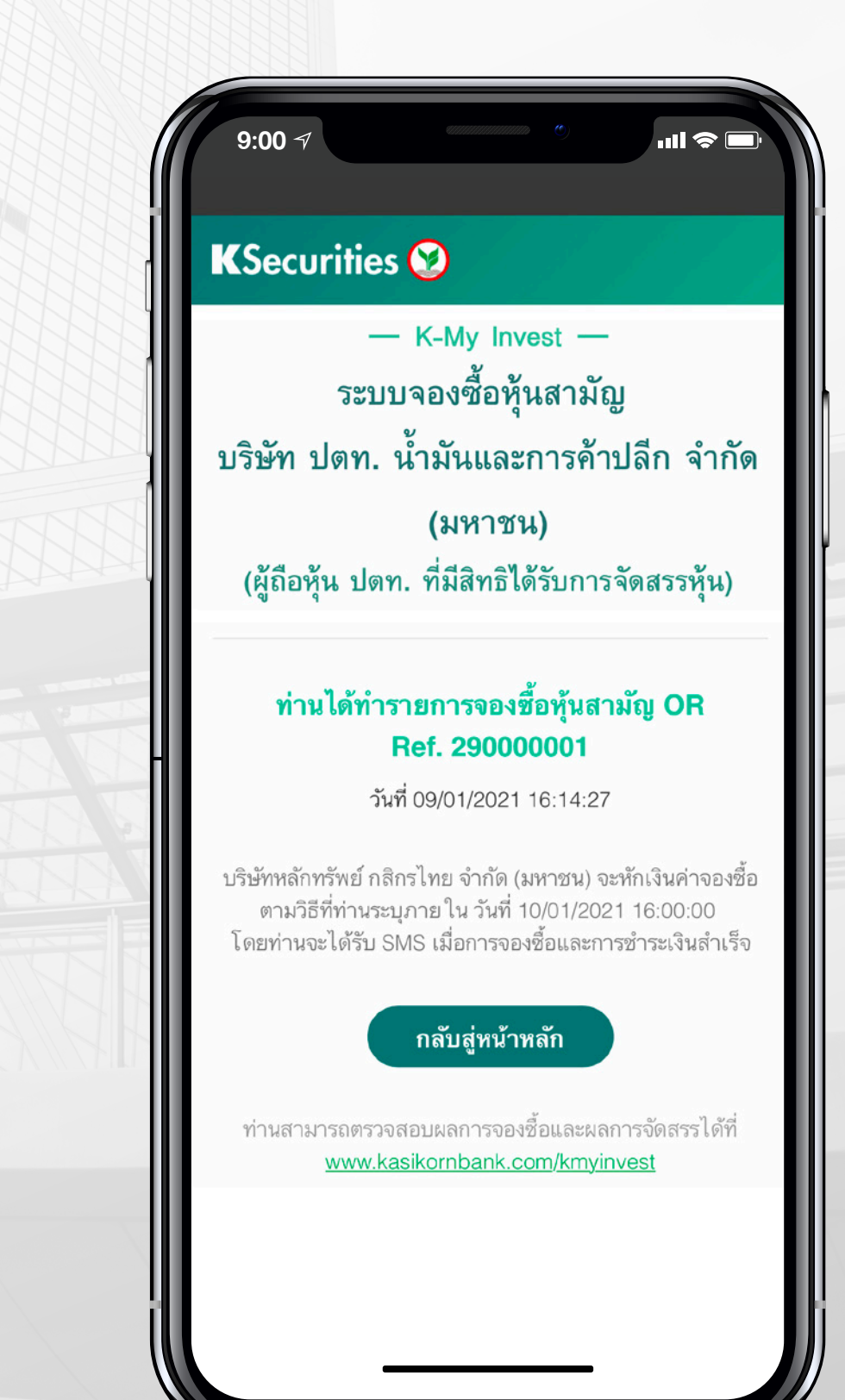

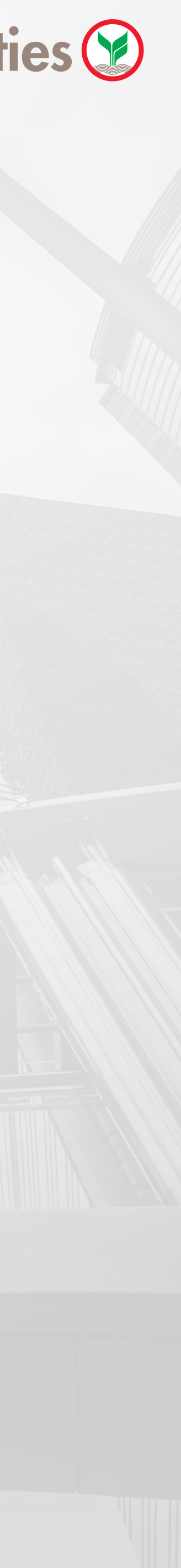

5 กรณีชำระเงิน<mark>ผ่านระบบ Bill Payment ข</mark>องธนาคารกสิกรไทย หรือธนาคารอื่นๆ

#### **กรอกหมายเลงบัตรประจำตัวประชาชน** 5.1 และหมายเลงโทรศัพท์

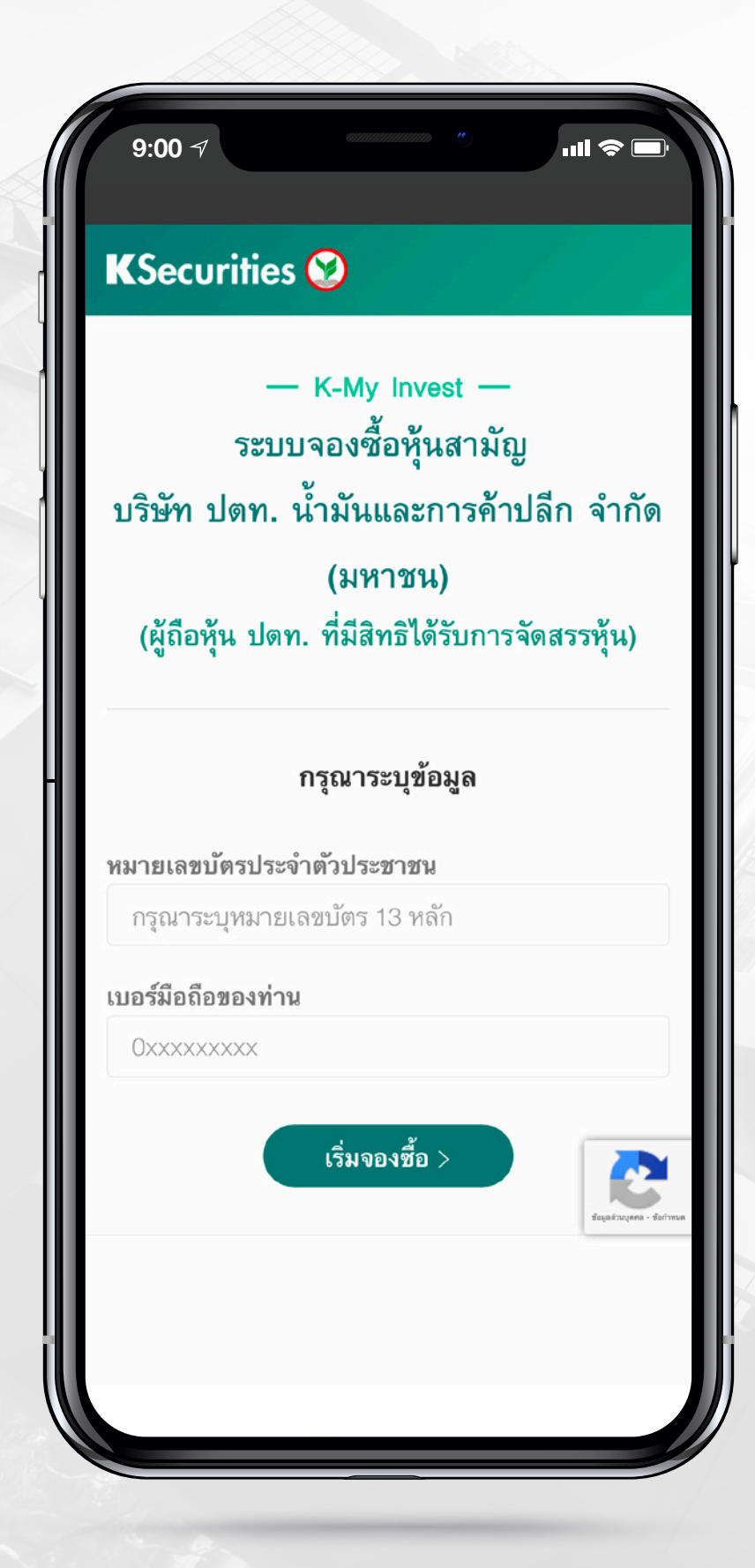

#### **K**Securities 💓

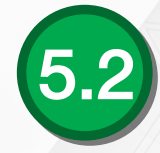

#### 5.2 กรอกข้อมูลส่วนตัว และเลือกเลงทะเบียนผู้ถือหุ้นที่ต้องการใช้สิทธิ

(ผู้จองซื้อสามารถจองซื้อได้ครั้งละ 1 เลงทะเบียนผู้ถือหุ้นเท่านั้น)

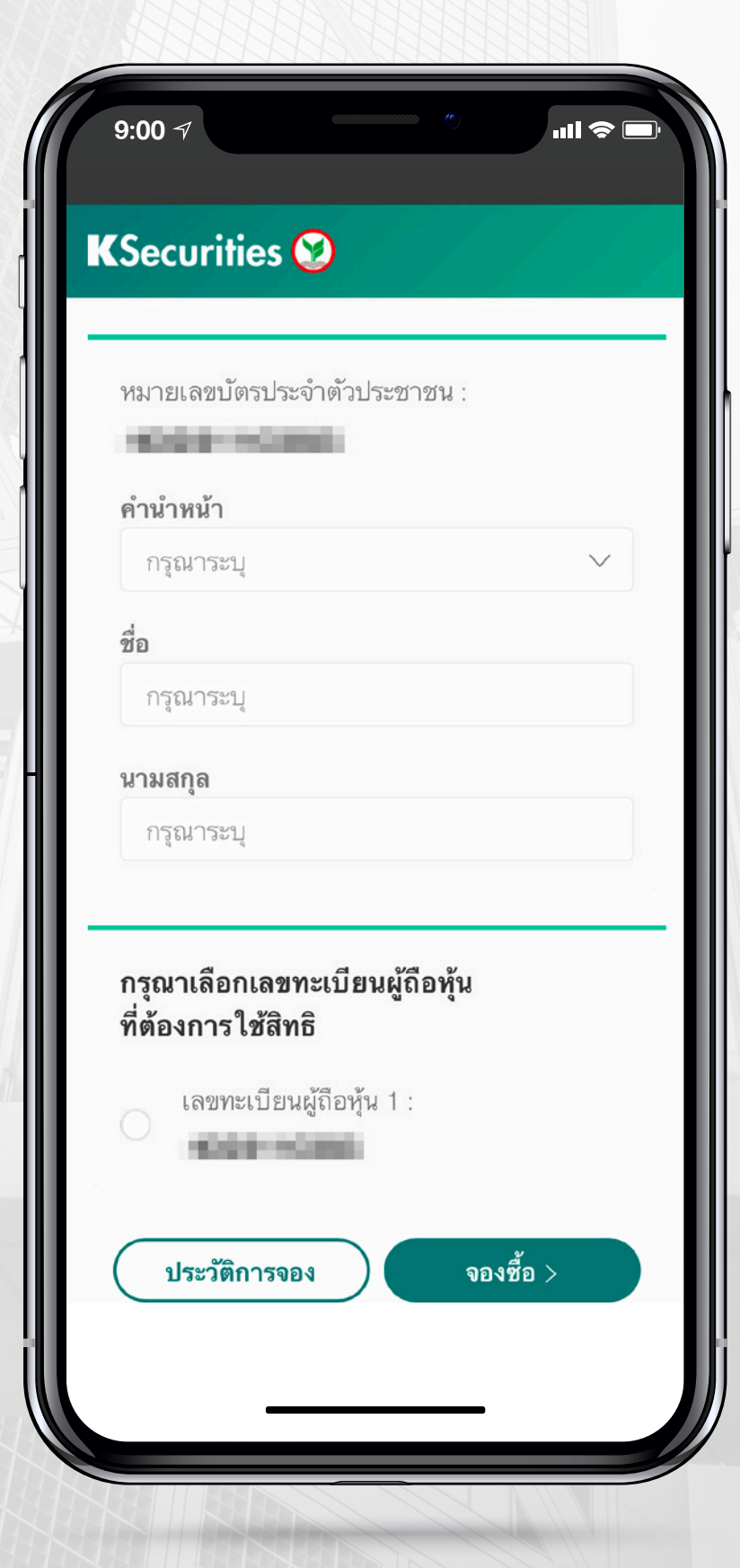

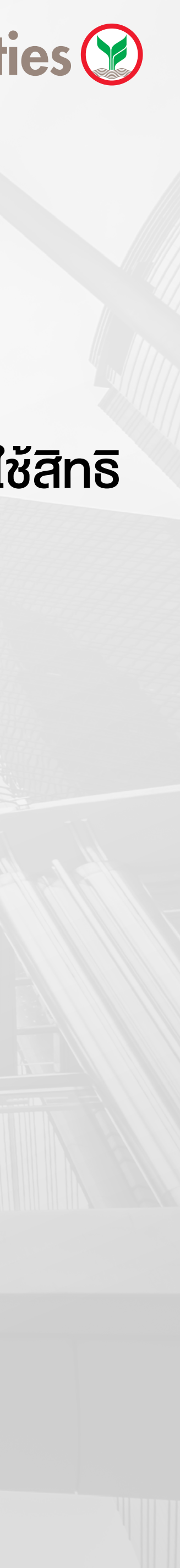

#### 5 กรณีชำระเงิน<mark>ผ่านระบบ Bill Payment</mark> ของธนาคารกสิกรไทย หรือธนาคารอื่นๆ

#### 5.3 ระบุจำนวนหุ้นที่ต้องการใช้สิทธิ

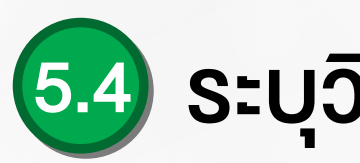

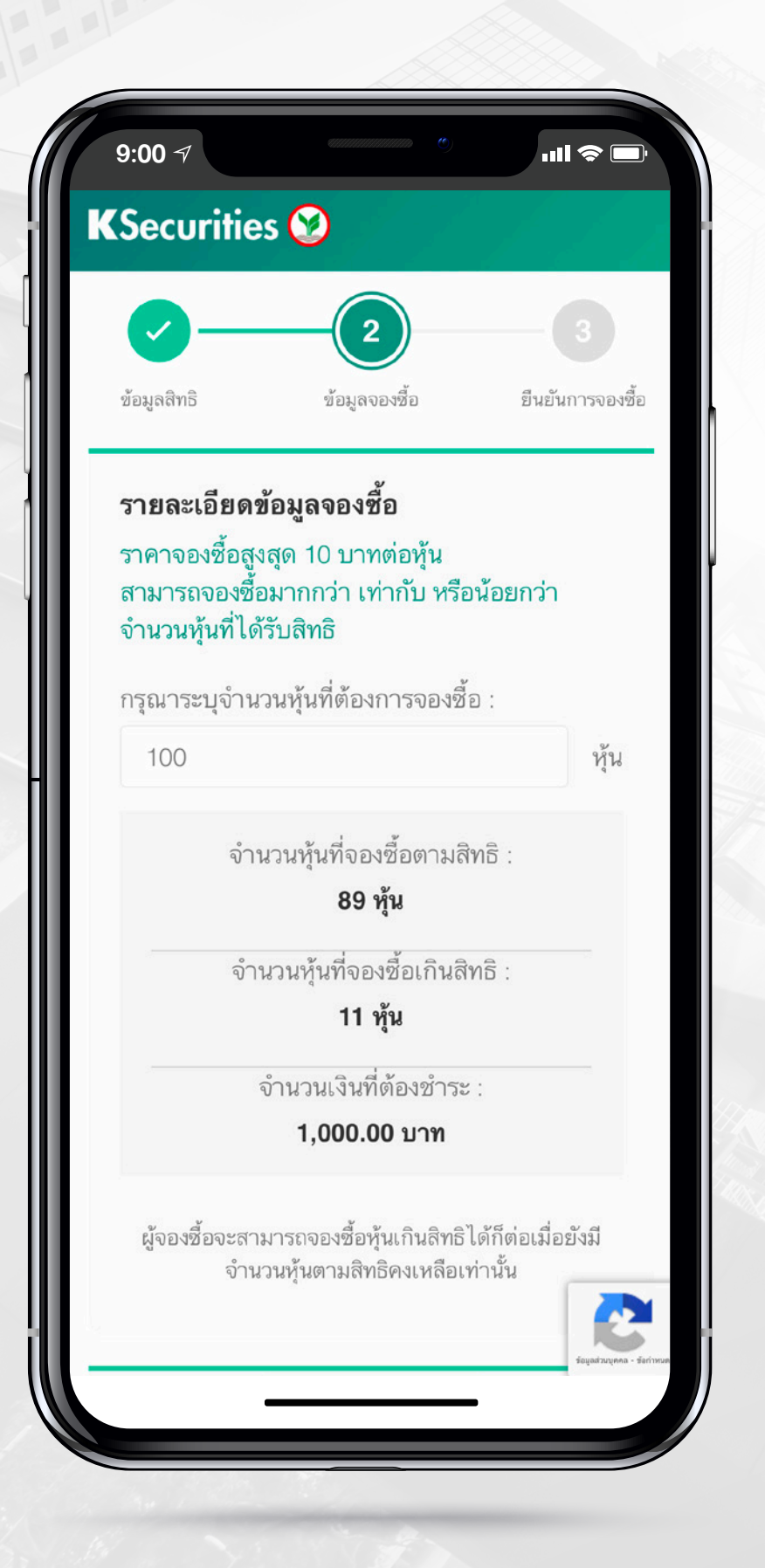

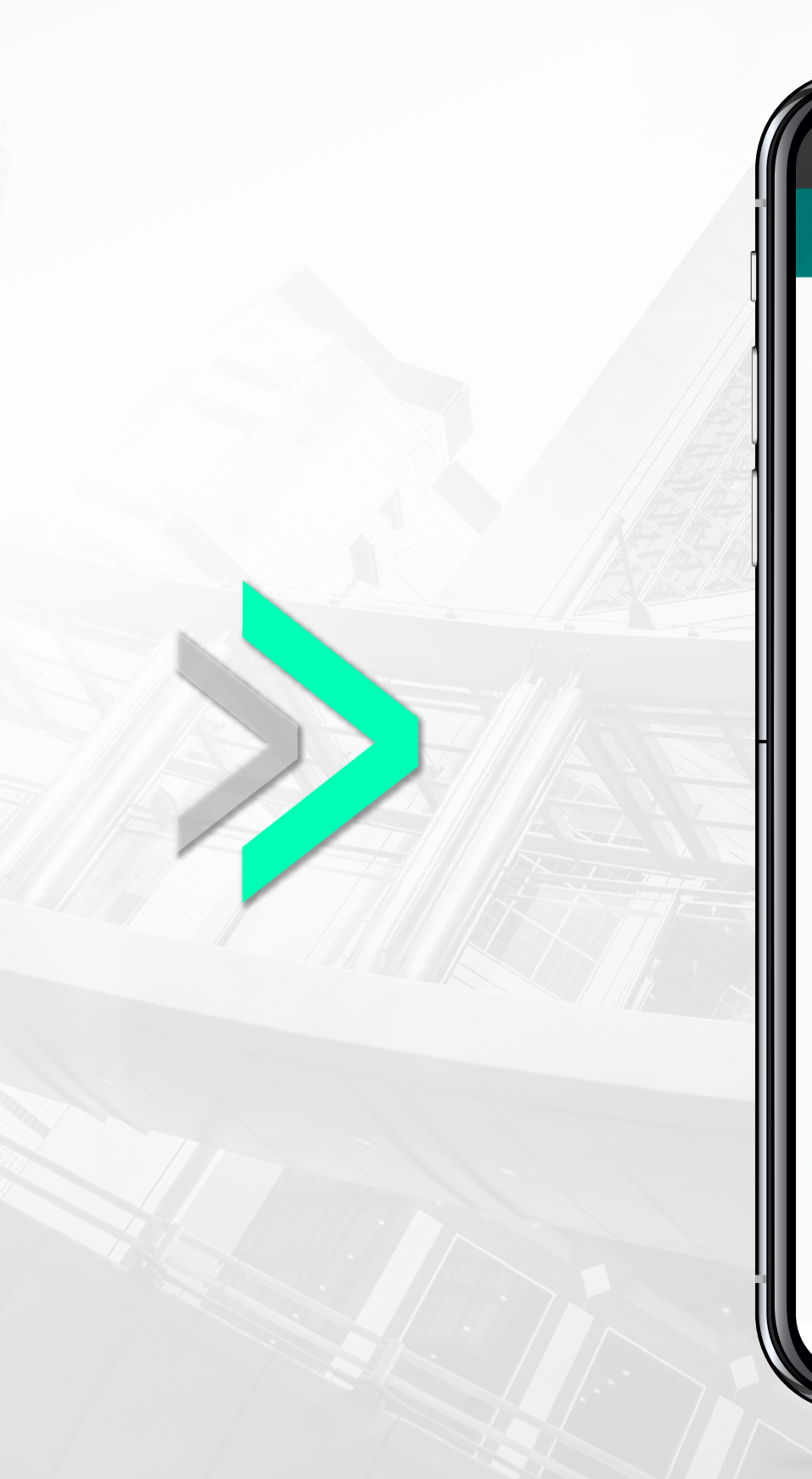

#### **K**Securities

#### 5.4 ระบุวิธีรับหุ้นเมื่อได้รับจัดสรร และวิธีรับเงินคืน

| 9:00 -                                      |                                                                                                    |  |
|---------------------------------------------|----------------------------------------------------------------------------------------------------|--|
| Sec                                         | urities 🥸                                                                                                    |  |
|                                             |                                                                                                    |  |
| วิธีรับ                                     | หุ้นเมื่อได้รับจัดสรร                                                                                                    |  |
| <ul> <li>ปากหุ้า</li> <li>กรัพย์</li> </ul> | ็นที่ได้รับการจัดสรรไว้ที่บัญชีซื้อขายหลัก<br>้ของผู้จองซื้อ                                                                |  |
|                                             | ชื่อบริษัทหลักทรัพย์                                                                                                    |  |
|                                             | 011 - บริษัทหลักทรัพย์ กสิกรไทย จ์ ∨                                                                                        |  |
|                                             | เลขที่บัญชีซื้อขายหลักทรัพย์                                                                                                |  |
|                                             | 003748                                                                                                    |  |
| )<br>ม่ากหุ้<br>ทรัพย์<br>ออก ใ<br>ในชื่อ   | ็นที่ได้รับการจัดสรรไว้ที่บัญชีผู้ออกหลัก<br>์ (สมาชิกเลขที่ 600)<br>บหุ้นสามัญตามจำนวนที่ได้รับการจัดสรรไว้<br>ของข้าพเจ้า |  |
| วิธีรับ                                     | แงินคืนหากไม่ได้รับจัดสรร                                                                                                   |  |
|                                             |                                                                                                    |  |

| 9:00                           | ) 7<br>uil 📚 🗓                                                                                                    |
|--------------------------------|----------------------------------------------------------------------------------------------------|
| KSe                            | curities 🥸                                                                                                    |
| ()<br>ฝาก<br>ทรัพ<br>()<br>ออก | หุ้นที่ได้รับการจัดสรรไว้ที่บัญชีผู้ออกหลัก<br>ย์ (สมาชิกเลขที่ 600)<br>ใบหุ้นสามัญตามจำนวนที่ได้รับการจัดสรรไว้                                                 |
| ในชื่                          | ้อของข้าพเจ้า                                                                                                    |
|                                |                                                                                                    |
| วิธีรั                         | ับเงินคืนทากไม่ได้รับจัดสรร                                                                                                    |
| วิธีรั<br>•                    | <b>ับเงินคืนหากไม่ได้รับจัดสรร</b><br>เข้าบัญชีธนาคาร                                                                                                    |
| วิธีรั<br>•                    | <b>ับเงินคืนหากไม่ได้รับจัดสรร</b><br>เข้าบัญชีธนาคาร<br><b>ธนาคาร</b>                                                                                           |
| วิธีรั<br>•                    | <b>ับเงินคืนหากไม่ได้รับจัดสรร</b><br>เข้าบัญชีธนาคาร<br><b>ธนาคาร</b><br>ธนาคารกสิกรไทย จำกัด (มหาชน) · V                                                       |
| วิธีรั<br>•                    | <b>ับเงินคืนหากไม่ได้รับจัดสรร</b><br>เข้าบัญชีธนาคาร<br>ธนาคาร<br>ธนาคารกสิกรไทย จำกัด (มหาชน) V                                                                |
| วิธีร้<br>•                    | <b>ับเงินคืนหากไม่ได้รับจัดสรร</b><br>เข้าบัญชีธนาคาร<br><b>ธนาคาร</b><br>ธนาคารกสิกรไทย จำกัด (มหาชน;่ ∨<br><b>เลขที่บัญชีธนาคาร</b><br>xxxxx1148               |
| วิธีร้<br>•                    | <b>ับเงินคืนหากไม่ได้รับจัดสรร</b><br>เข้าบัญชีธนาคาร<br><b>ธนาคาร</b><br>ธนาคารกสิกรไทย จำกัด (มหาชน) ╰<br><b>เลขที่บัญชีธนาคาร</b><br>xxxxx1148<br>ออกเป็นเช็ค |
| រិតីទំ<br>                     | <b>ับเงินคืนทากไม่ได้รับจัดสรร</b><br>เข้าบัญชีธนาคาร<br>ธนาคาร<br>ธนาคารกสิกรไทย จำกัด (มหาชน;่ ╰<br><b>เลขที่บัญชีธนาคาร</b><br>xxxxx1148<br>ออกเป็นเช็ค       |

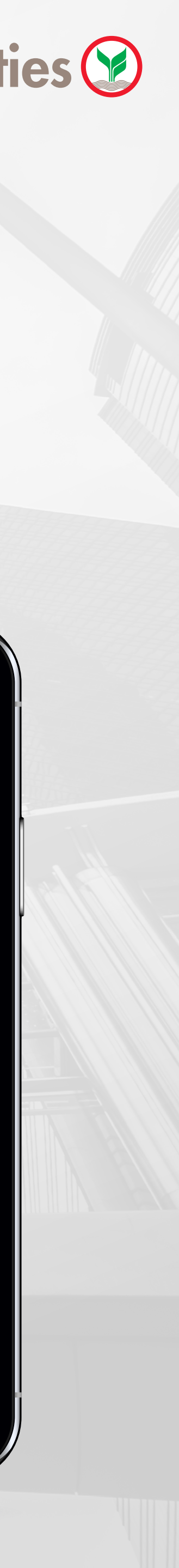

5 กรณีชำระเงิน<mark>ผ่านระบบ Bill Payment ข</mark>องธนาคารกสิกรไทย หรือธนาคารอื่นๆ

#### 5.5 ตรวจสอบข้อมูลการจองซื้อ และกดยืนยัน

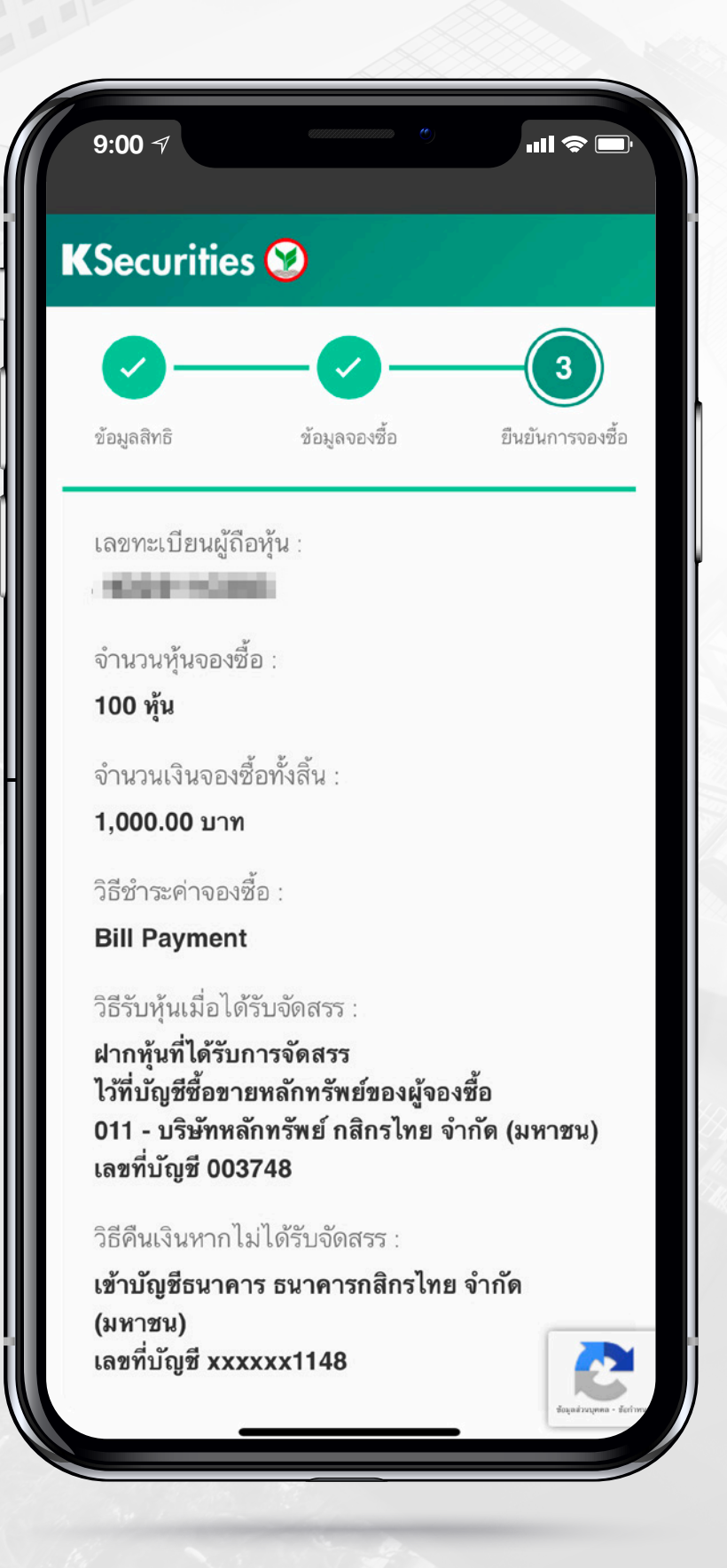

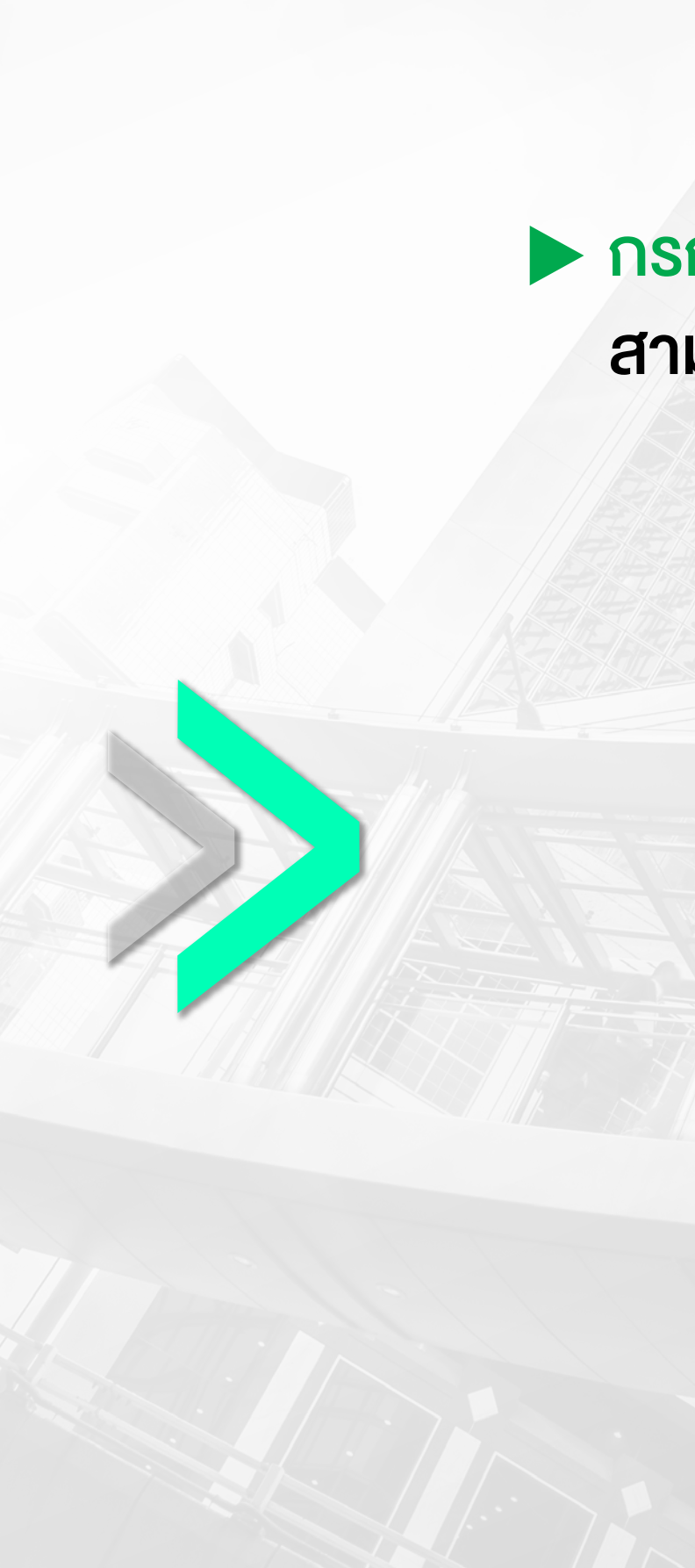

#### **K**Securities

#### 5.6 ชำระเงินค่าจองซื้อตามที่ระบุในใบ Bill Payment ที่ได้รับ

#### กรณีผู้จองซื้อมีบัญชีธนาคารกสิกรไทย

สามารถชำระเงินโดยการ

(1) สแกน QR Code/Barcode ที่ปรากฏด้านล่าง โดยใช้ Mobile Banking ของ 13 ธนาคาร<sup>(1)</sup> หรือ (2) พิมพ์ใบ Bill Payment ไปชำระเงินที่เคาน์เตอร์ ธนาคาร 5 ธนาคาร<sup>(2)</sup>

(1) ธนาคารกสิกรไทย ธนาคารกรุงเทพ ธนาคารกรุงไทย ธนาคารกรุงศรีอยุธยา ้ธนาคารเกียรตินาคินภัทรธนาคารซีไอเอ็มบีไทยธนาคารทหารไทยธนาคาร ้ไทยพาณิชย์ ธนาคารธนชาต ธนาคารทิสโก้ ธนาคารเพื่อการเกษตรและ สหกรณ์การเกษตร ธนาคารยูโอบี จำกัด และธนาคารออมสิน

(2) ธนาคารกสิกรไทย ธนาคารเกียรตินาคินภัทร ธนาคารธนชาต ธนาคารเพื่อ การเกษตรและสหกรณ์การเกษตร และธนาคารมิซูโฮ คอร์ปอเรต

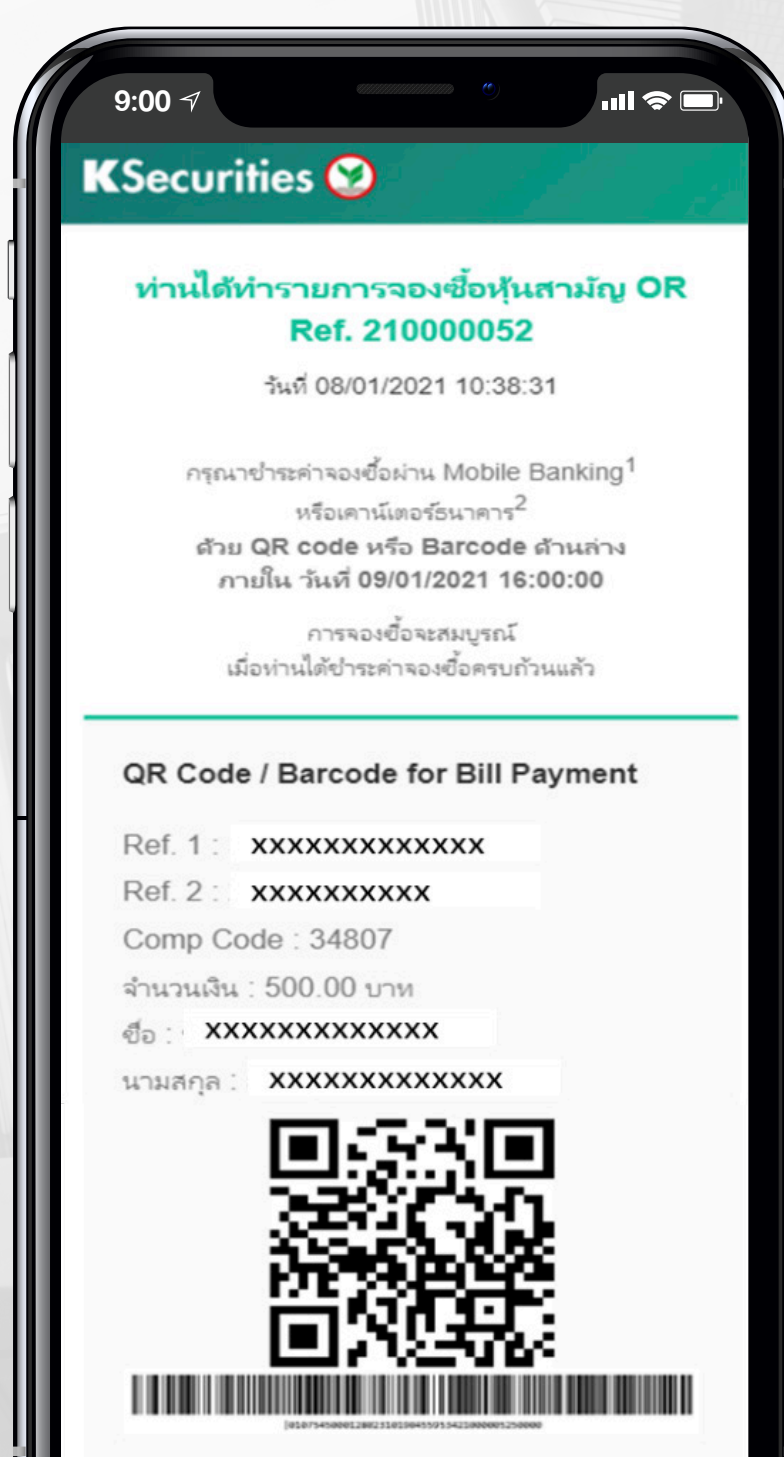

บันทึกรูปเพื่อช่าระเงิน

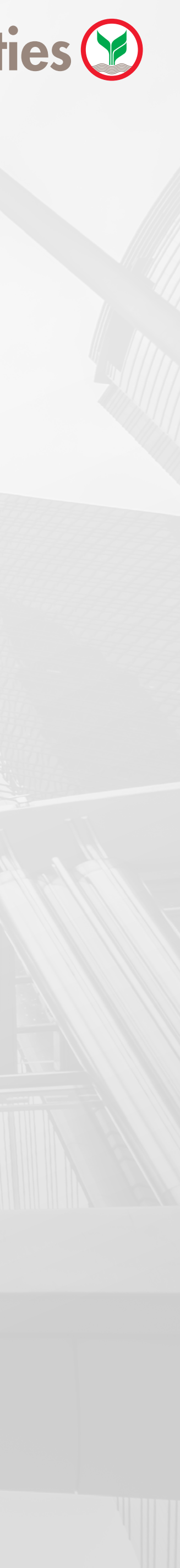

5 กรณีชำระเงิน<mark>ผ่านระบบ Bill Payment</mark> ของธนาคารกสิกรไทย หรือธนาคารอื่นๆ

#### 5.6 ชำระเงินค่าจองซื้อตามที่ระบุในใบ Bill Payment ที่ได้รับ

#### กรณีผู้จองซื้อไม่มีบัญชีธนาคารกสิกรไทย

จะต้องพิมพ์ใบ Bill Payment ไปชำระเงินที่เคาน์เตอร์ **งองธนาคารกสิกรไทยเท่านั้น <u>(ผู้ที่ชำระเงินผ่าน</u>** เคาน์เตอร์ของธนาคารกสิกรไทยจะต้องเป็นบุคคล <u>เดียวกับผู้จองซื้อหากผู้ชำระเงินที่สางาเป็นคนละคน</u> <u>กันกับผู้จองซื้อ KS งอสงวนสิทธิยกเลิกการจอง</u> ้ซื้อหุ้น และจะดำเนินการคืนเงินค่าจองซื้อตามวิธีการ คืนเงินที่ระบุในการจองซื้อหุ้น)

#### KSecurities 😢 ท่านได้ทำรายการจองซื้อหุ้นสามัญ OR Ref. 29000032 วันที่ 08/01/2021 10:51:37

สามารถขำระได้ที่สาขาของธนาคารกลิกรไทย จำกัด (มหาชน) เท่านั้น ภายใน วันที่ 09/01/2021 16:00:00<mark>ค้นหาสาขาใกล้คุณ</mark>

ะเงินที่สาขาเป็นคนละคนกับผ้จองซื่อ บริษัทห ทรัพย์ กสิกรไทย จำกัด (มหาชน) หิทธิ์ยกเลิกการจองเชื้อห้นและจะดำเนินการคืน ำจองซื้อตามวิธีการคืนเงินที่ระบุในการจองซื้อหุ้ห

#### QR Code / Barcode for Bill Payment

XXXXXXXXXXX Comp Code : 34807 กนวนเงิน : 500.00 บาท lo: XXXXXXXXXXXXXXXX

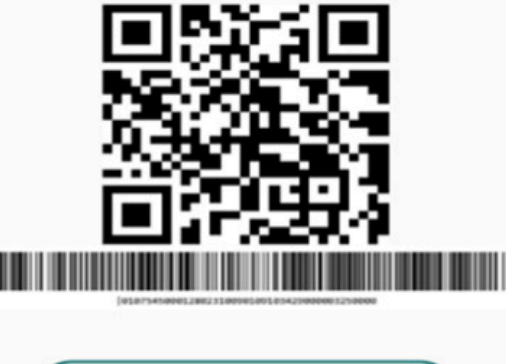

#### **K**Securities

xxxxxxxxxxxxxx

🛨 บันทึกรูปเพื่อชำระเงิน

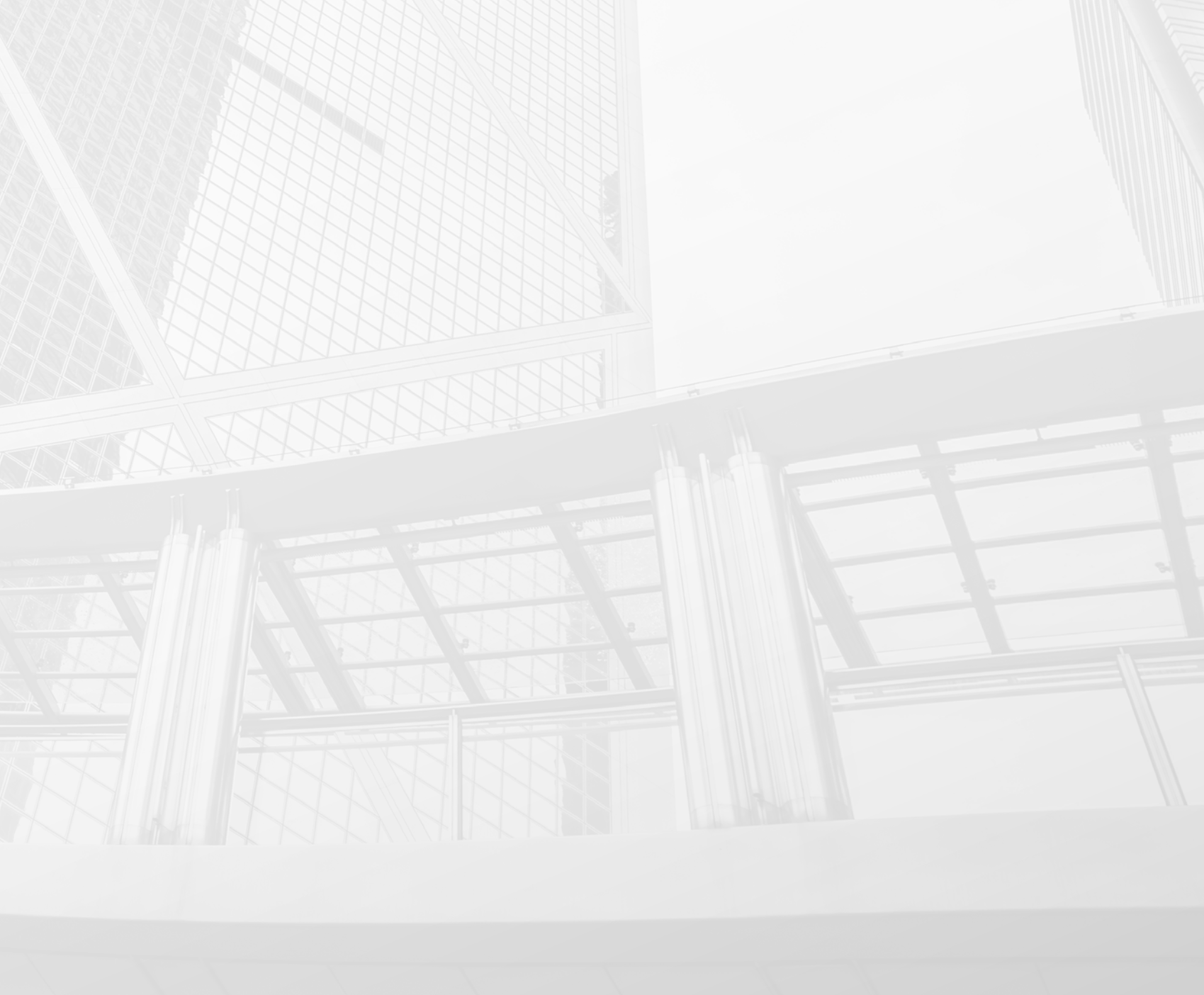

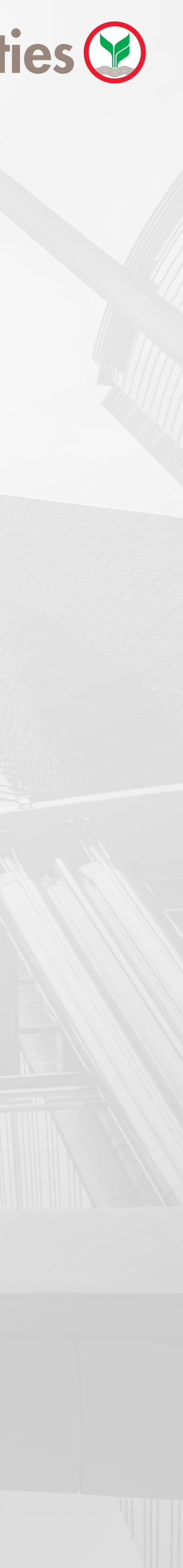